# **Check Point SandBlast Mobile**

## **UEM Integration Guide with Microsoft Intune**

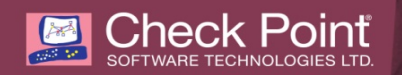

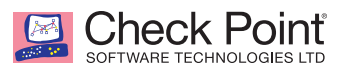

© 2019 Check Point Software Technologies Ltd. All rights reserved.

This product and related documentation are protected by copyright and distributed under licensing restricting their use, copying, distribution, and recompilation. No part of this product or related documentation may be reproduced in any form or by any means without prior written authorization of Check Point. While every precaution has been taken in the preparation of this book, Check Point assumes no responsibility for errors or omissions. This publication and features described herein are subject to change without notice.

#### RESTRICTED RIGHTS LEGEND:

Use, duplication, or disclosure by the government is subject to restrictions as set forth in subparagraph (c) (1)(ii) of the Rights in Technical Data and Computer Software clause at DFARS 252.227-7013 and FAR 52.227-19.

#### TRADEMARKS:

Refer to the Copyright page http://www.checkpoint.com/copyright.html for a list of our trademarks.

Refer to the Third Party copyright notices http://www.checkpoint.com/3rd\_party\_copyright.html for a list of relevant copyrights and third-party licenses.

Check Point and SandBlast are registered trademarks of Check Point Software Technologies Ltd. All rights reserved. Android and Google Play are trademarks of Google, Inc. App Store is a registered trademark of Apple Inc. iOS is a registered trademark of Cisco Systems, Inc. and/or its affiliates in the U.S. and certain other countries. iOS® is used under license by Apple Inc. Microsoft, Azure, Microsoft Intune, and Microsoft Authenticator are registered trademarks of Microsoft Corporation and/or its subsidiaries.

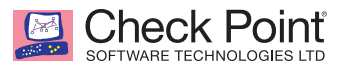

## **About This Guide**

Check Point SandBlast Mobile 3.4 is the most complete threat defense solution designed to prevent emerging fifth generation cyber attacks and allow workers to safely conduct business. Its technology protects against threats to the OS, apps, and network, scoring the industry's highest threat catch rate without impacting performance or user experience.

Only SandBlast Mobile 3.4 delivers threat prevention technology that:

- » Performs advanced app analysis to detect known and unknown threats
- Prevents man-in-the-middle attacks on both cellular and WiFi networks
- » Blocks phishing attacks on all apps: email, messaging, social media
- Prevents infected devices from sending sensitive data to botnets
- » Blocks infected devices from accessing corporate applications and data
- » Mitigates threats without relying on user action or mobile management platforms

SandBlast Mobile 3.4 uses a variety of patent-pending algorithms and detection techniques to identify mobile device risks, and triggers appropriate defense responses that protect business and personal data.

The SandBlast Mobile solution ("the Solution") includes the following components:

- » SandBlast Mobile Behavioral Risk Engine ("the Engine")
- » SandBlast Mobile Gateway ("the Gateway")
- SandBlast Mobile Management Dashboard ("the Dashboard")
- SandBlast Mobile Protect app ("the App") for iOS and Android

When used with an Unified Endpoint Management (UEM) system, such as Microsoft Intune, SandBlast Mobile provides integral risk assessment of the device to which the UEM can use to quarantine or enforce a set of policies that are in effect until the device is no longer at risk. Such policy enforcement could be to disable certain capabilities of a device, such as blocking access to corporate assets, such as email, internal websites, etc., thus, providing protection of the corporation's network and data from mobile-based threats.

This guide first describes how to integrate the SandBlast Mobile Dashboard with Microsoft Intune. It provides a quick tour through the interface of the Microsoft Azure Intune Portal and the SandBlast Mobile Dashboard in order enable integration, alerting, and policy enforcement.

This includes activation and protection of a new device, malware detection, and mitigation (including mitigation flow).

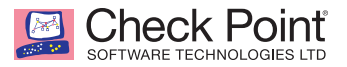

## **Solution Architecture**

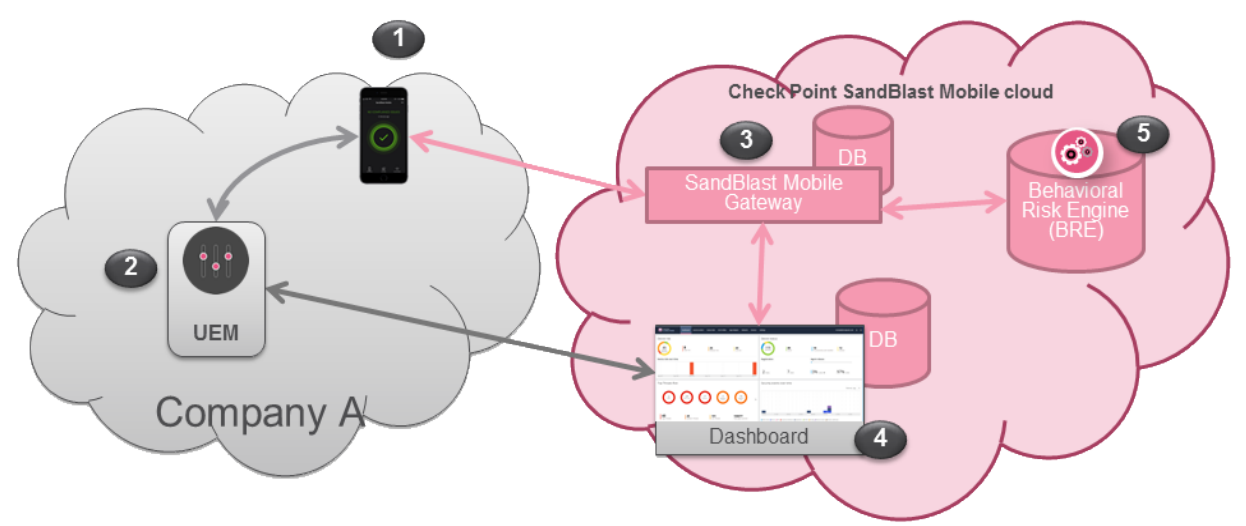

|   | Component                       | Description                                                                                                    |
|---|---------------------------------|----------------------------------------------------------------------------------------------------|
| 1 | SandBlast Mobile<br>Protect app | <ul> <li>The SandBlast Mobile Protect app is a lightweight app for iOS<sup>®</sup> and Android<sup>™</sup> that gathers data and helps analyze threats to devices in an Enterprise environment. It monitors operating systems and information about apps and network connections and provides data to the Solution which it uses to identify suspicious or malicious behavior.</li> <li>To protect user privacy, the App examines critical risk indicators found in the anonymized data it collects.</li> <li>The App performs some analysis on the device while resource-intensive analysis is performed in the cloud. This approach minimizes impact on device performance and battery life without changing the end-user experience.</li> </ul> |
| 2 | UEM                             | <ul> <li>&gt;&gt;&gt; Unified Endpoint Management (generalized term replacing MDM/EMM)</li> <li>&gt;&gt;&gt;&gt; Device Management and Policy Enforcement System</li> </ul>                                                                                                    |
| 3 | SandBlast Mobile<br>Gateway     | <ul> <li>The cloud-based SandBlast Mobile Gateway is a multi-tenant architecture to which mobile devices are registered.</li> <li>The Gateway handles all Solution communications with enrolled mobile devices and with the customer's (organization's) Dashboard instance.</li> </ul>                                                                                                    |
| 4 | SandBlast Mobile<br>Dashboard   | <ul> <li>The cloud-based web-GUI SandBlast Mobile Management Dashboard enables administration, provisioning, and monitoring of devices and policies and is configured as a per-customer instance.</li> <li>The Dashboard can be integrated with an existing Unified Endpoint Management (UEM) solution for automated policy enforcement on devices at risk.</li> <li>When using this integration, the UEM serves as a repository with which the Dashboard syncs enrolled devices and identities.</li> </ul>                                                                                                    |
| 5 | Behavioral Risk<br>Engine       | <ul> <li>The cloud-based SandBlast Mobile Behavioral Risk Engine uses data it receives from the App about network, configuration, and operating system integrity data, and information about installed apps to perform in-depth mobile threat analysis.</li> <li>The Engine uses this data to detect and analyze suspicious activity, and produces a risk score based on the threat type and severity.</li> <li>The risk score determines if and what automatic mitigation action is needed to keep a device and its data protected.</li> <li>No Personal Information is processed by or stored in the Engine.</li> </ul>                                                                                                    |

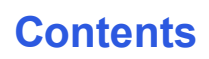

Check Point SOFTWARE TECHNOLOGIES LTD

| Chapter 1 Preparing the UEM Platform for Integration                                                                                         | 1         |
|----------------------------------------------------------------------------------------------------|-----------|
| Prerequisites                                                                                                    | 1         |
| Microsoft Azure Intune Portal                                                                                                    | 2         |
| Creating a User Group                                                                                                    | 2         |
| Adding Users                                                                                                    | 8         |
| Enrolling Devices to Microsoft Intune                                                                                                    | 11        |
| Creating an Administrator Account (optional)                                                                                                 | 11        |
| Creating a Mitigation Process                                                                                                    | 13        |
| Creating an Android Compliance Policy                                                                                                    | 13        |
| $\label{eq:chapter2} Chapter \ \textbf{2} \ Configuring \ the \ \textbf{SandBlast} \ \textbf{Mobile Dashboard UEM Integration Settings} \ .$ | 17        |
| Prerequisites                                                                                                    | 17        |
| Configuring Device Management Integration Settings                                                                                           | 18        |
| MDM Advanced Settings                                                                                                    | 21        |
| Chapter 3 Configuring the UEM Platform                                                                                                    | 23        |
| Enabling the MTD Connector in Microsoft Intune Portal                                                                                        | 24        |
| Configuring the UEM to Deploy the SandBlast Mobile Protect app                                                                               | 26        |
| Prerequisites                                                                                                    | 26        |
| Adding the SandBlast Mobile Protect App to Your App Catalog                                                                                  | 26        |
| Adding SandBlast Mobile Protect app for Android Devices                                                                                      | 26        |
| Adding SandBlast Mobile Protect app for IOS Devices                                                                                          | 34        |
| Adding an iOS Configuration Policy for SandBlast Mobile Protect                                                                              | 40        |
| Chapter 4 Registering Devices to SandBlast Mobile                                                                                            | <b>51</b> |
| Pagistration of an iOS Davias                                                                                                    | 52        |
| Registration of an Android Dovico                                                                                                    | JZ        |
|                                                                                                    |           |
| Chapter 5 Testing High Risk Activity Detection and Policy Enforcement                                                                        | 5/        |
| Blacklisting a Test App                                                                                                    | 58        |
| View of Device at Risk                                                                                                    | 59        |
| SandBlast Mobile Protect App Notifications                                                                                                   | 59        |
| Administrator View on the SandBlast Mebile Dashboard                                                                                         | 9         |
| Administrator View on the Microsoft Intune Portal                                                                                            | 00<br>61  |
|                                                                                                    | 07        |
| Appendices                                                                                                    |           |
| Integration Information                                                                                                    | 63        |

## **Preparing the UEM Platform for Integration**

This chapter discusses the following:

| Prerequisites                                | 1  |
|----------------------------------------------|----|
| Microsoft Azure Intune Portal                | 2  |
| Creating a User Group                        | 2  |
| Adding Users                                 |    |
| Enrolling Devices to Microsoft Intune        | 11 |
| Creating an Administrator Account (optional) |    |
| Creating a Mitigation Process                | 13 |
| Creating an Android Compliance Policy        | 13 |

#### **Prerequisites**

- 1. Microsoft Intune in Azure Portal
- 2. Configure Intune for MDM Authority <u>https://docs.microsoft.com/en-us/intune/mdm-authority-set#set-mdm-authority-to-</u> intune
- 3. Microsoft Intune must be configured with an Apple Push Certificate (APNS) https://docs.microsoft.com/en-us/intune/apple-mdm-push-certificate-get
- For Active Directory integration, users to be registered to SandBlast Mobile must belong to Security Group(s) to be tied to SandBlast Mobile. See "Creating a User Group" on the next page

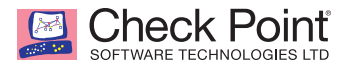

### Microsoft Azure Intune Portal

1. Login to your Microsoft Azure Portal and launch Microsoft Intune.

| Micro    | osoft Azure Microsoft Intune |                                   |                   | ${\cal P}$ Search resources, services and docs | × L > 🕸 🖸 Ø | pslee@cptme.onmicr |
|----------|------------------------------|-----------------------------------|-------------------|------------------------------------------------|-------------|--------------------|
| ≡        | Microsoft Intune             |                                   |                   | * 🗆 ×                                          |             | <u> </u>           |
| +        | Search (Ctrl+/)              | 년 Classic portal                  |                   |                                                |             |                    |
|          | Overview                     | Status                            |                   | Quick tasks                                    |             |                    |
|          | 📣 Quick start                | Device compliance                 | Device assignment | Find a user                                    |             |                    |
|          | MANAGE                       | COMPLANT                          |                   | Find a device<br>Add an app                    |             |                    |
| •        | Device enrollment            | 1                                 |                   | Create a group                                 |             |                    |
| ◆        | Device compliance            | NOT COMPLIANT                     | FALURE            | Create a compliance policy                     |             |                    |
| 8        | Device configuration         | 1 0                               | 00                | create a configuration poncy                   |             |                    |
| 2        | Devices                      | DEVICES IN GRACE PERIOD           |                   | Other tasks                                    |             |                    |
| <b>Q</b> | Mobile apps                  | 0                                 |                   | Set up Intune Data Warehouse                   |             |                    |
|          | 📖 eBooks                     | DRVCE NOT SYNCED                  |                   |                                                |             |                    |
|          | Conditional access           |                                   |                   |                                                |             |                    |
| <b>~</b> | On-premises access           |                                   |                   |                                                |             |                    |
|          | 🔓 Users                      | Top app installation failures     |                   |                                                |             |                    |
|          | 🚨 Groups                     |                                   |                   |                                                |             |                    |
|          | 🍰 Intune roles               | ADP NAME PLATFORM DEVICE FAILURES |                   |                                                |             |                    |
|          | Software updates             | No app installation failures.     |                   |                                                |             |                    |
|          | HELP AND SUPPORT             |                                   |                   |                                                |             |                    |
| 0        | Help and support             |                                   |                   |                                                |             |                    |
| 2        | ★ Troubleshoot               |                                   |                   |                                                |             |                    |
| ц.       |                              |                                   |                   |                                                |             |                    |
| >        |                              |                                   |                   |                                                |             |                    |
|          |                              |                                   |                   |                                                |             |                    |
|          |                              |                                   |                   |                                                |             |                    |
|          |                              |                                   |                   |                                                |             |                    |

## Creating a User Group

To deploy policies, configurations, apps, etc. in Microsoft Intune, we must create a delivery group that will contain the users whose devices will be registered to SandBlast Mobile.

For more information about User Groups and License assignment in Microsoft Intune, please see the following links:

- » https://docs.microsoft.com/en-us/intune/groups-add
- » https://docs.microsoft.com/en-us/intune/licenses-assign

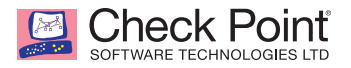

1. Navigate to **Groups > All groups**, and click "+ New group".

| Home > Microsoft Intune > Groups                            | - All g | groups           |          |            |                    |         |
|-------------------------------------------------------------|---------|------------------|----------|------------|--------------------|---------|
| Groups - All groups<br>Check Point - Azure Active Directory |         |                  |          |            |                    |         |
| All groups                                                  | «       | 🕂 New group      | 📋 Delete | 🖰 R        | efresh             | =       |
| Deleted groups                                              |         | ,⊖ Search group: | S        | <b>x</b> ( | ⁺ <sub>▼</sub> Add | filters |
| Settings                                                    |         | NAME             |          |            |                    |         |

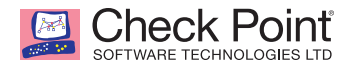

2. Select a Group type of Security, type a name for the group, and select a Membership type of Assigned.

| Home > Groups - All groups > New Group                   |   |
|----------------------------------------------------------|---|
| New Group                                                |   |
|                                                          |   |
| * Group type Security                                    | ~ |
| * Group name 🚯 SBM_Users                                 | ~ |
| Group description ①<br>Enter a description for the group |   |
| * Membership type 🚯                                      | ~ |
| Owners                                                   | > |
| Members                                                  | > |
|                                                          |   |
|                                                          |   |
| Create                                                   |   |

3. Click "Create".

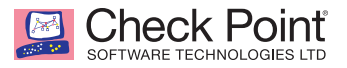

- 4. Now we need to assign the EM+S license to this group so that any user added to this group will automatically be eligible to enroll their device to Microsoft Intune.
- 5. Select the "Licenses" tab, and click "+ Assign".

| Home > Groups - All groups > SBM_Us | ers - Licenses              |
|-------------------------------------|-----------------------------|
| SBM_Users - Licenses                |                             |
| <ul><li>Overview</li></ul>          | Assign 🕑 Reprocess          |
| Manage                              | PRODUCTS                    |
| Properties                          | No license assignments foun |
| 🚨 Members                           |                             |
| 🎿 Owners                            |                             |
| 🕸 Group memberships                 |                             |
| Applications                        |                             |
| 🔓 Licenses                          | ]                           |
| Azure resources                     |                             |

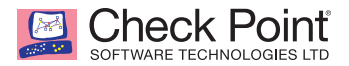

6. Select the "Products" tab, and select "Enterprise Mobility + Security".

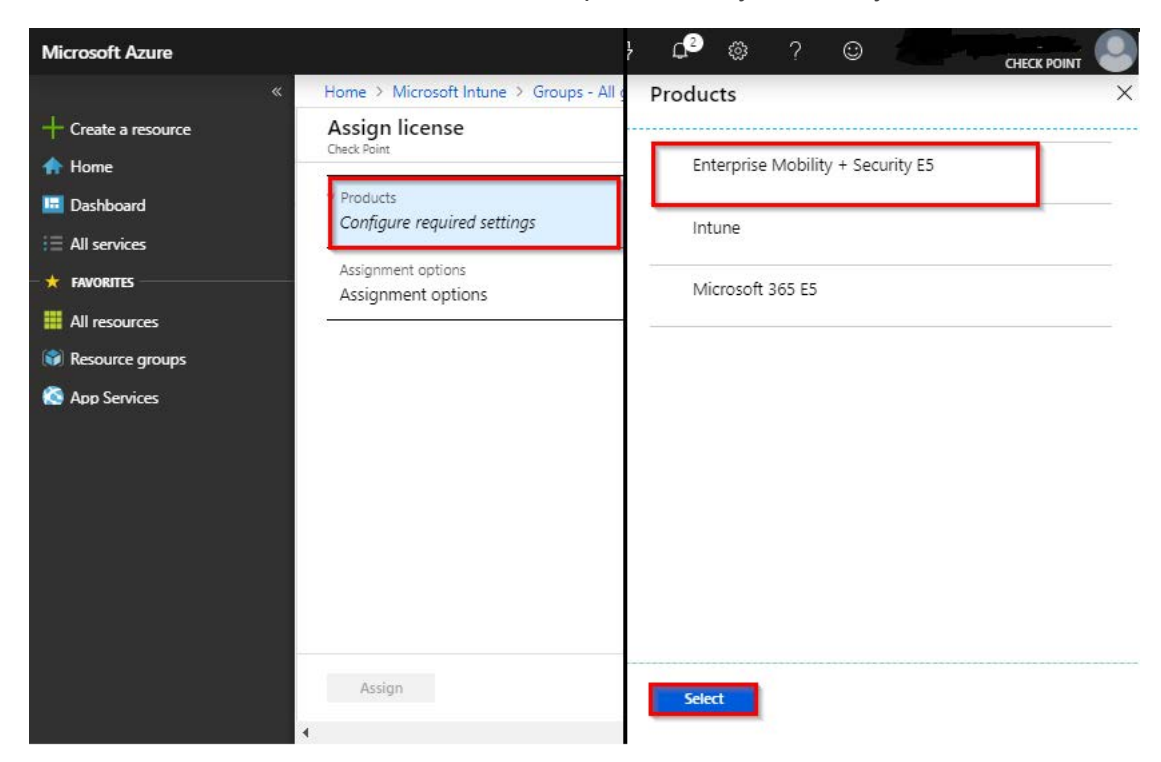

7. Click "Select".

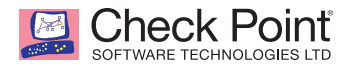

8. Select the "Assignment options" tab, and click "Ok".

| Enterprise Mobility + Security E5                  |
|----------------------------------------------------|
| Azure Active Directory Premium P1 Off On           |
| Azure Active Directory Premium P2                  |
| Azure Advanced Threat Protection Off On            |
| Azure Information Protection Premium P1 Off On     |
| Azure Information Protection Premium P2 Off On     |
| Azure Rights Management Off On                     |
| Microsoft Azure Multi-Factor Authentication Off On |
| Microsoft Cloud App Security Off On                |
| Microsoft Intune Off On                            |
|                                                    |
|                                                    |
|                                                    |
|                                                    |
|                                                    |
|                                                    |

9. Click "Assign".

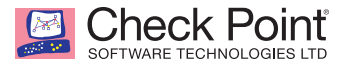

## Adding Users

For more information about Adding Users in Microsoft Intune, please see <u>https://docs.microsoft.com/en-us/intune/users-add</u>.

1. Navigate to Users > All users, and click "+ New user".

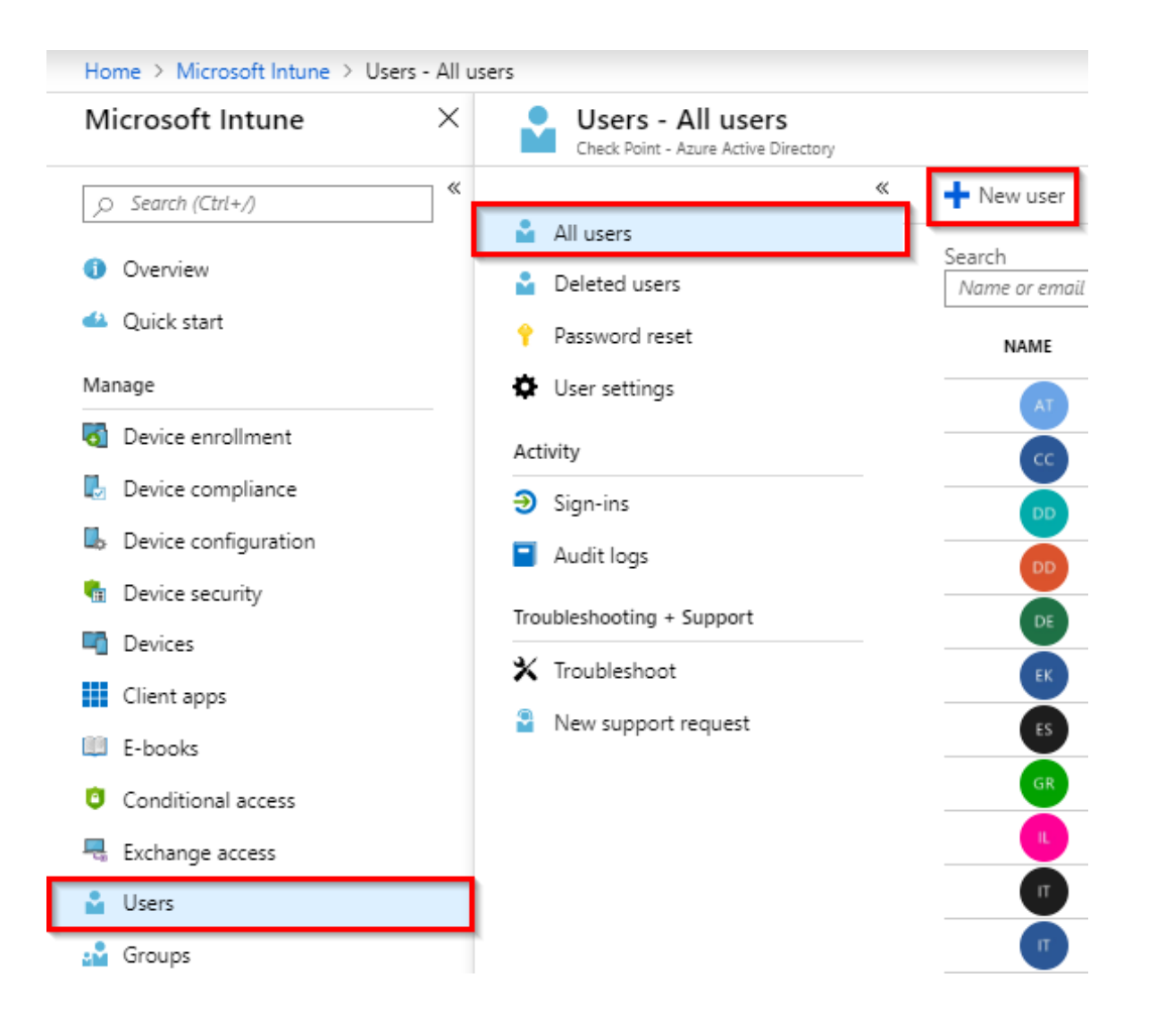

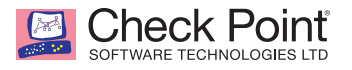

- 2. Enter in a name and the user name in the form of an email address.
- 3. Select the Profile tab, and enter in a First name and Last name, if desired.

| Jser                                                                          | ✓ General<br>First name<br>Dana<br>Last name<br>Scully<br>Work info<br>Job title |  |
|-------------------------------------------------------------------------------|----------------------------------------------------------------------------------|--|
| Name  Dana Scully User name  dscully@checkpointtrial4.onmicrosoft.com Profile | First name Dana Last name Scully Work info Job title                             |  |
| User name  User name  dscully@checkpointtrial4.onmicrosoft.com                | Last name Scully  Work info Job title                                            |  |
| dscully@checkpointtrial4.onmicrosoft.com                                      | Scully     Work info     Job title                                               |  |
| Profile 🙃                                                                     | Vork info<br>Job title                                                           |  |
| Not configured                                                                |                                                                                  |  |
| Properties 🔴<br>Default                                                       | > Department                                                                     |  |
| Groups 🚯<br>0 groups selected                                                 | >                                                                                |  |
| Directory role<br>User                                                        | >                                                                                |  |
| assword                                                                       | 2                                                                                |  |
|                                                                               |                                                                                  |  |
|                                                                               |                                                                                  |  |
|                                                                               |                                                                                  |  |
| Create                                                                        | Ok                                                                               |  |

4. Click "Ok".

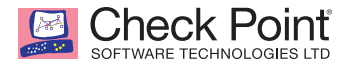

5. Select the "Groups" tab, and select the group we created in "Creating a User Group" on page 2.

| Home > Microsoft Intune > Users - All users > User | Groups<br>Select groups in which this user is to be a member |
|----------------------------------------------------|--------------------------------------------------------------|
| User<br>Check Point                                |                                                              |
| Social Sector                                      | Select 👩                                                     |
| * Name 🚯                                           | SBM_Users 🗸                                                  |
| Dana Scully                                        | ~                                                            |
| * User name 👩                                      | SB SBM_Users                                                 |
| dscully@checkpointtrial4.onmicrosoft.com           |                                                              |
|                                                    | 189, Saw, Junial                                             |
| Profile 💿                                          | >                                                            |
|                                                    | 194. Low Chertel Award                                       |
| Properties 🙃                                       |                                                              |
| Derault                                            | E PERSONAL AU                                                |
| Groups O                                           | >                                                            |
| 0 groups selected                                  |                                                              |
| Directory role                                     | N                                                            |
| User                                               |                                                              |
| Deseword                                           |                                                              |
| Password<br>Posses                                 |                                                              |
|                                                    | Selected groups:                                             |
| Show Password                                      |                                                              |
|                                                    | SB SBM_Users Remove                                          |
|                                                    |                                                              |
|                                                    |                                                              |
|                                                    |                                                              |
|                                                    |                                                              |
| Create                                             | Colora D                                                     |
|                                                    | Select                                                       |
|                                                    |                                                              |

- 6. Click "Select"
- 7. Click "Create"

Note: Repeat these steps to add additional users.

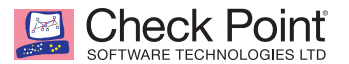

## Enrolling Devices to Microsoft Intune

Visit <u>https://docs.microsoft.com/en-us/intune/device-enrollment</u> for details on device enrollment to Microsoft Intune.

#### Creating an Administrator Account (optional)

For integration from SandBlast Mobile to Microsoft Intune, we will create an administrator account for use for integration.

For more information about adding Admin accounts to Microsoft Intune, please see <a href="https://docs.microsoft.com/en-us/intune/users-add#grant-admin-permissions">https://docs.microsoft.com/en-us/intune/users-add#grant-admin-permissions</a>.

Note: It is a best practice to create such an admin account, but is optional.

1. Navigate to Users > All users, click "+ New user".

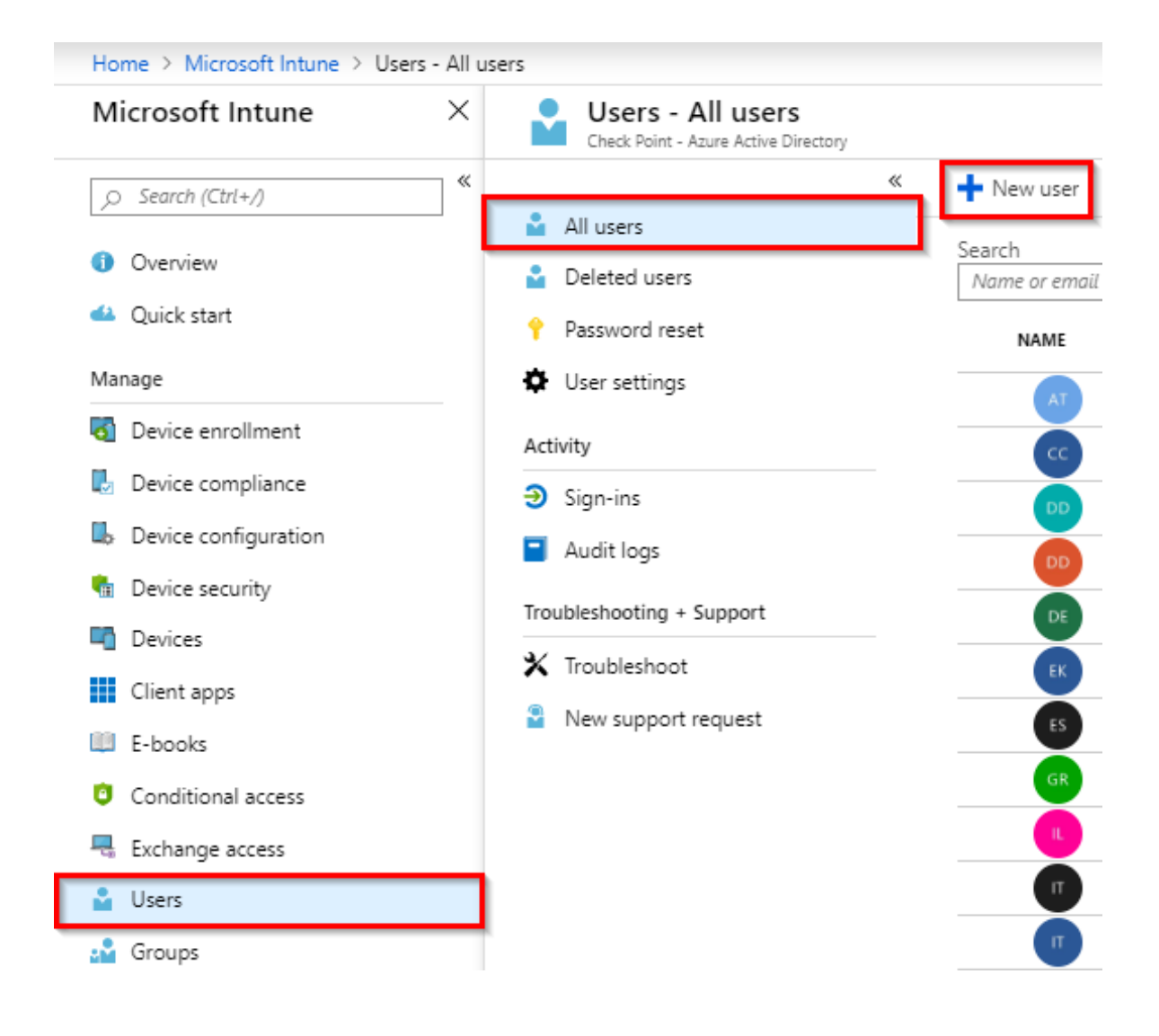

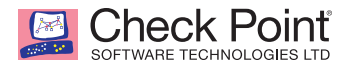

- 2. Enter in a username, such as sbm\_admin and the email address, such as in our example sbm\_admin@checkpointtrial4.onmicrosoft.com.
- 3. Click "Directory role" tab, and select "Global administrator".

| Home > Microsoft Intune > Users - All users > User          | Director                      | y role ×                                                                             |
|-------------------------------------------------------------|-------------------------------|--------------------------------------------------------------------------------------|
| User<br>Check Point                                         | Directory ro                  | ole O                                                                                |
| * Name 👦<br>Sbm_admin                                       | ✓ User<br>Global a<br>Limited | administrator<br>administrator                                                       |
| * User name 👩<br>sbm_admin@checkpointtrial4.onmicrosoft.com | Global adm                    | inistrators have full control over all directory resources.<br>about directory roles |
| Profile 🛛<br>Not configured                                 | >                             |                                                                                      |
| Properties 🚯<br>Default                                     | >                             |                                                                                      |
| Groups 🛛                                                    | >                             |                                                                                      |
| Directory role<br>User                                      | >                             |                                                                                      |
| Password                                                    |                               |                                                                                      |
| Show Password                                               |                               |                                                                                      |
|                                                             |                               |                                                                                      |
| Create                                                      | Ok                            |                                                                                      |
| •                                                           |                               |                                                                                      |

- 4. Click "Ok".
- 5. Click "Create".

## Creating a Mitigation Process

Check Point

In this last step, we will create the start of a compliance policy.

For more information about Compliance Policies in Microsoft Intune, please visit:

- » https://docs.microsoft.com/en-us/intune/mtd-device-compliance-policy-create
- » https://docs.microsoft.com/en-us/intune/device-compliance-get-started
- » <u>https://docs.microsoft.com/en-us/intune/compliance-policy-create-android</u>
- » <u>https://docs.microsoft.com/en-us/intune/compliance-policy-create-ios</u>

This policy will key off the state change as reported by SandBlast Mobile, and if the level matches, the user's device will be marked as non-compliant. Additional actions can be created within the policy to limit or block the device's access to the corporate network and data when the device is not compliant.

#### **Creating an Android Compliance Policy**

1. Navigate to **Device compliance > Policies**, and click "Create Policy".

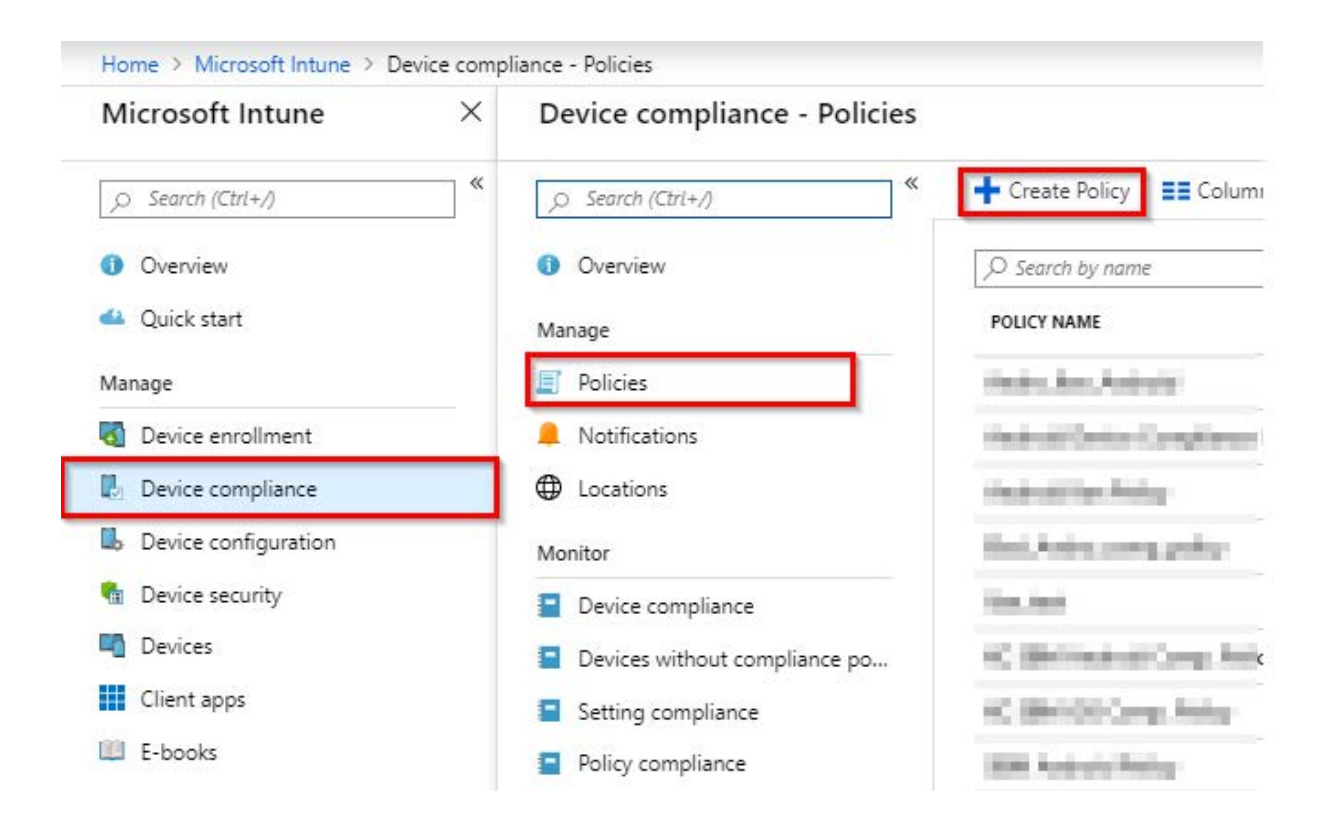

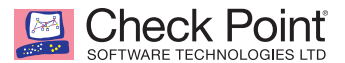

- 2. Fill in the Name field and select the platform to which this policy will be applied.
- 3. This policy will be for Android devices.
- 4. Select the Settings tab, and then select the Device Health tab, in the "Require the device to be at or under the Mobile Threat Level" pull-down menu select the level that devices must be at in order to be considered compliant.

| Create Policy                                | × | Android compliance policy X<br>Android device administrator | Device Health<br>Android device administrator                              |                        |
|----------------------------------------------|---|-------------------------------------------------------------|----------------------------------------------------------------------------|------------------------|
| * Name                                       |   | Select a category to configure settings.                    | Rooted devices 👩                                                           | Block Not configured   |
| Android Device Compliance Policy Description |   | Device Health<br>6 settings available                       | Require the device to be at or under the Device Threat Level $_{m \Theta}$ | Secured V              |
| Platform                                     |   | Device Properties > 2 settings available                    | Google Play Protect                                                        |                        |
| Android device administrator                 | ~ | System Security                                             | Google Play Services is configured 👩                                       | Require Not configured |
| Settings<br>Configure                        | > |                                                             | Up-to-date security provider <b>o</b>                                      | Require Not configured |
| Locations<br>Configure                       | > |                                                             | SafetyNet device attestation 👦                                             | Not configured         |
| Actions for noncompliance<br>1 configured    | > |                                                             |                                                                            |                        |
| Scope (Tags)<br>0 scope(s) selected          | > |                                                             |                                                                            |                        |
|                                              |   |                                                             |                                                                            |                        |
| Create                                       |   | OK                                                          | ок                                                                         |                        |

#### Your choices are: Secured, Low, Medium, and High.

The definitions are as follows:

| Secured: | This is the most secure. The device cannot have any threats present and still access company resources. If any threats are found, the device is evaluated as non-compliant.                |
|----------|----------------------------------------------------------------------------------------------------|
| Low:     | The device is compliant if only low level threats are present. Anything higher puts the device in a non-compliant status.                                                                  |
| Medium:  | The device is compliant if the threats found on the device are low or medium level. If high level threats are detected, the device is determined as non-compliant.                         |
| High:    | This is the least secure. This allows all threat levels, and uses Mobile Threat Defense for reporting purposes only. Devices are required to have the MTD app activated with this setting. |

- 5. We will select Secured.
- 6. Click "OK".
- 7. There are additional settings that can be configured under the Device Properties and System Security panels.
- 8. Click "OK".
- 9. Then click "Create".

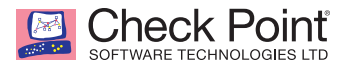

- 10. While still on the Compliance Policy's panel, select the Assignments tab, and click "Select groups to include" arrow.
- 11. Select the group you created in "Creating a User Group" on page 2.

| Android Device Complian | Iliance - Policies > Android Device Compliance Policy - Assignments<br>ice Policy - Assignments | Select groups to include<br>Azure AD groups |
|-------------------------|-------------------------------------------------------------------------------------------------|---------------------------------------------|
| Search (Ctrl+/)         | 🛱 Save 🗙 Discard 🗸 Evaluate                                                                     | Select <b>o</b><br>SBM_User ✓               |
| 0 Overview              | Include Exclude                                                                                 | SBM_Users                                   |
| Properties              | Assign to Selected Groups                                                                       | a INCOMPANY                                 |
| 🏠 Assignments           | Select groups to include                                                                        | a Bit Anderson Animal                       |
| Monitor                 | No assimments                                                                                   | Int Area for                                |
| User status             |                                                                                                 |                                             |
| Per-setting status      |                                                                                                 |                                             |
|                         |                                                                                                 |                                             |
|                         |                                                                                                 |                                             |
|                         |                                                                                                 | Selected members:                           |
|                         |                                                                                                 | SBM_Users Remove                            |
|                         |                                                                                                 |                                             |
|                         |                                                                                                 | Select                                      |

- 12. Click "Select".
- 13. Click "Save".

Note: Repeat these steps to create a similar policy for iOS devices.

**Note:** Now any device in the Security Group ("SBM\_Users") that has any risk level (Low, Medium, or High) set by the SandBlast Mobile system will be Non-Compliant.

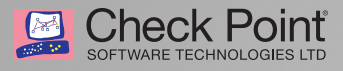

## **Configuring the SandBlast Mobile Dashboard UEM** Integration Settings

| This chapter discusses the following:              |    |
|----------------------------------------------------|----|
| Prerequisites                                      | 17 |
| Configuring Device Management Integration Settings |    |
| MDM Advanced Settings                              | 21 |

#### **Prerequisites**

You will need the following details from your Microsoft Intune Deployment:

**Note:** There is a table in "Integration Information" on page 63 that you can record your settings for easy reference.

- 1. **Microsoft Intune Administrative Username and Password:** These are the Admin credentials that the SandBlast Mobile Dashboard will use to connect to the UEM. You may have created a special Admin account in "Creating an Administrator Account (optional)" on page 11 for this purpose.
- Security Group(s): This is the Microsoft Azure AD group(s) to which the users/devices are members, and whose devices will be integrated with the SandBlast Mobile Dashboard. Multiple groups can be integrated with the one SandBlast Mobile Dashboard instance by entering each group name separated with a semicolon (;).
- 3. Delete any existing devices in the SandBlast Mobile Dashboard.

**Note:** Only the devices are synchronized from Microsoft Intune to the SandBlast Mobile Dashboard, not users. If a user doesn't have a device enrolled, their information will not be synchronized to the SandBlast Mobile Dashboard.

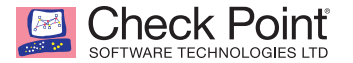

#### **Configuring Device Management Integration Settings**

- 1. Navigate to Settings > Device Management > Setting.
- 2. Select "Microsoft Intune" from the "MDM service" drop-down menu under the Device Management Settings area.

| Audit Trail        |                                         |                                   |   |
|--------------------|-----------------------------------------|-----------------------------------|---|
| Customization      | Device Management Settings              |                                   |   |
| Privacy Settings   | MDM service                             | None                              | • |
| SMTP Settings      |                                         | None                              |   |
| Device Management  | Should install MDIs profile             | Unsupported MDM<br>Airwatch       |   |
| e Setting          |                                         | MobileIron Core                   |   |
| & Advanced         | Notify user when device was added by MD | MobileIron Cloud<br>MaaS360       |   |
| Syslog             | Registration email (iOS)                | BlackBerry BES<br>BlackBerry LIEM |   |
| Administrators     | Paristration email (Android)            | BlackBerry/Good Dynamics          |   |
| Announcements      | registration en an (Android)            | Microsoft Intune                  |   |
| License Management | Registration sms (iOS)                  | Citrix XenMobile                  |   |
|                    | Registration sms (Android)              | on                                |   |
|                    | Daily registration limit                | 100                               |   |

3. A pop-up window will open.

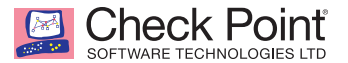

- 4. Click "Add to my organization" Microsoft Intune, login with the Admin credentials you created for the SBM integration, and accept to add SandBlast Mobile to your organization.
- 5. Click "Add to my organization" iOS Devices, login with the Admin credentials you created for the SBM integration and accept to add SandBlast Mobile to your organization.
- 6. Click "Add to my organization" Android Devices, login with the Admin credentials you created for the SBM integration and accept to add SandBlast Mobile to your organization..
- 7. Enter in the Azure Active Directory Security Group(s).

| MICROSOFT INTUNE CONFIGURATION                                                                                              | ×                                                                                                    |
|----------------------------------------------------------------------------------------------------|----------------------------------------------------------------------------------------------------|
| In order to setup Microsoft Intune you nee<br>organization data.<br>Click on "Add to my organization" to sign ir<br>AD app. | d to authorize SandBlast Mobile to have access to your<br>n to Microsoft Azure and authorize SandBlast Mobile Azure |
| Add to my organization                                                                                                    | Add to my organization                                                                                              |
| Security Group(s)                                                                                                    | SBM_Users                                                                                                    |
| Import Personally Identifiable Informat                                                                                     | ion (PII)                                                                                                    |
| Device owner name                                                                                                    | On                                                                                                    |
| Device phone number                                                                                                    | On                                                                                                    |
| Device owner email                                                                                                    | On                                                                                                    |
|                                                                                                    |                                                                                                    |
| Settings were successfully verified                                                                                         |                                                                                                    |
| Verify                                                                                                    | Cancel Save                                                                                                    |

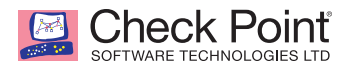

- 8. Click "VERIFY". If the settings are correct, and the SandBlast Mobile Dashboard can communicate with the Microsoft Intune system, you will be able to click "SAVE" to finish configuration.
- 9. Click "Sync Now" to initiate the MTD Connector association on the Microsoft Intune Portal.

| Audit Trail                           |                                                                                                    |                                                                                    |
|---------------------------------------|----------------------------------------------------------------------------------------------------|------------------------------------------------------------------------------------|
| Customization                         | Device Management Settings                                                                                                    |                                                                                    |
| Privacy Settings                      | MDM service                                                                                                    | Microsoft Intune                                                                   |
| SMTP Settings                         | Should install MDIS profile                                                                                                    |                                                                                    |
| Device Management                     | Should Install MDIS profile                                                                                                    | on                                                                                 |
| a <u>Setting</u><br>a <u>Advanced</u> | Notify user when device was added by M                                                                                                    | DM                                                                                 |
| Syslog                                | Registration email (iOS)                                                                                                    | on                                                                                 |
| Administrators                        | Registration email (Android)                                                                                                    | off                                                                                |
| Announcements                         | Registration sms (iOS)                                                                                                    | 011                                                                                |
| License Management                    | Besiden and (Anderia)                                                                                                    |                                                                                    |
|                                       | Registration sms (Android)                                                                                                    | Ott                                                                                |
|                                       | Daily registration limit                                                                                                    | 100                                                                                |
|                                       | Save                                                                                                    |                                                                                    |
|                                       | Security Groups(s): SBM_Users<br>Last updated time: Sun, 28 Jul 2019 08:17:41 +000<br>Last Microsoft Intune service heartbeat:<br>Sync Status: Synchronization not started<br>Application deployment for MS Intune<br>When configuring SBM app in MS Intune use the<br>for more details download the MS Intune integrat<br>IOS application settings<br>Android application settings<br>Copy<br>Sync Now Pause Sync Edit Settings | 20<br>copy settings button to copy the app parameters to clipboard,<br>cion guide. |

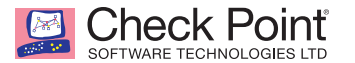

#### **MDM Advanced Settings**

When a UEM Service is configured, the Device Management Advanced Settings are automatically configured based on recommendations of the selected UEM provider, in this case from Microsoft Intune.

1. Navigate to **Settings > Device Management > Advanced**, and make any appropriate changes.

| Check Point' Dashboard Even | nts & Alerts | Device Risk      | iOS Profiles | App Analysis | Network | Devices | Policy | Settings |
|-----------------------------|--------------|------------------|--------------|--------------|---------|---------|--------|----------|
| Audit Trail                 |              |                  |              |              |         |         |        |          |
| Customization               | MDW Ad       | vanced Settin    | gs:          |              |         |         |        |          |
| Privacy Settings            | Device sy    | nc interval:     | 10           |              | 2       |         |        |          |
| SMTP Settings               | Device de    | lation throchold | 10           |              | 2       |         |        |          |
| Device Management           | Device de    | aetion threshold | 10           |              | E       |         |        |          |
| & Setting                   | Deletion     | delay interval:  | 0.5          |              | 2       |         |        |          |
| & <u>Advanced</u>           | App sync     | interval         | 10           |              | ?       |         |        |          |
| Syslog                      | Save         |                  |              |              |         |         |        |          |
| Administrators              |              |                  |              |              |         |         |        |          |
| Announcements               |              |                  |              |              |         |         |        |          |
| License Management          |              |                  |              |              |         |         |        |          |
|                             |              |                  |              |              |         |         |        |          |
|                             |              |                  |              |              |         |         |        |          |

| Setting                   | Description                                                                                                    |
|---------------------------|----------------------------------------------------------------------------------------------------|
| Device sync interval      | Interval to connect with UEM to sync devices.<br>Values: 10-1440 minutes, in 10 minute intervals                                                      |
| Device deletion threshold | Percentage of devices allowed for deletion after UEM device sync. 100% for no threshold                                                               |
| Deletion delay interval   | Delay device deletion after sync – device will not be deleted if it will be re-<br>sync from UEM during the threshold interval.<br>Values: 0-48 hours |
| App sync interval         | Interval to connect with UEM to sync app list.<br>Values: 10-1440 minutes, in 10 minute intervals                                                     |

Note: If you make changes to the default settings, click "Save" to have changes take effect.

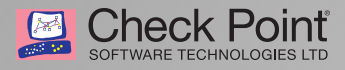

## **Configuring the UEM Platform**

Now the we have completed the integration steps, we can continue with the configuration of the UEM platform.

For this process we will return to the Microsoft Azure Intune Portal to complete the configuration.

| This chapter discusses the following:                           |    |
|-----------------------------------------------------------------|----|
| Enabling the MTD Connector in Microsoft Intune Portal           | 24 |
| Configuring the UEM to Deploy the SandBlast Mobile Protect app  |    |
| Prerequisites                                                   | 26 |
| Adding the SandBlast Mobile Protect App to Your App Catalog     |    |
| Adding SandBlast Mobile Protect app for Android Devices         | 26 |
| Adding SandBlast Mobile Protect app for iOS Devices             | 34 |
| Adding Microsoft Authenticator app for iOS Devices              |    |
| Adding an iOS Configuration Policy for SandBlast Mobile Protect | 45 |

0

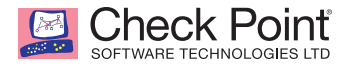

## Enabling the MTD Connector in Microsoft Intune Portal

1. In the Microsoft Intune Portal, navigate to Device Compliance > Mobile Threat Defense.

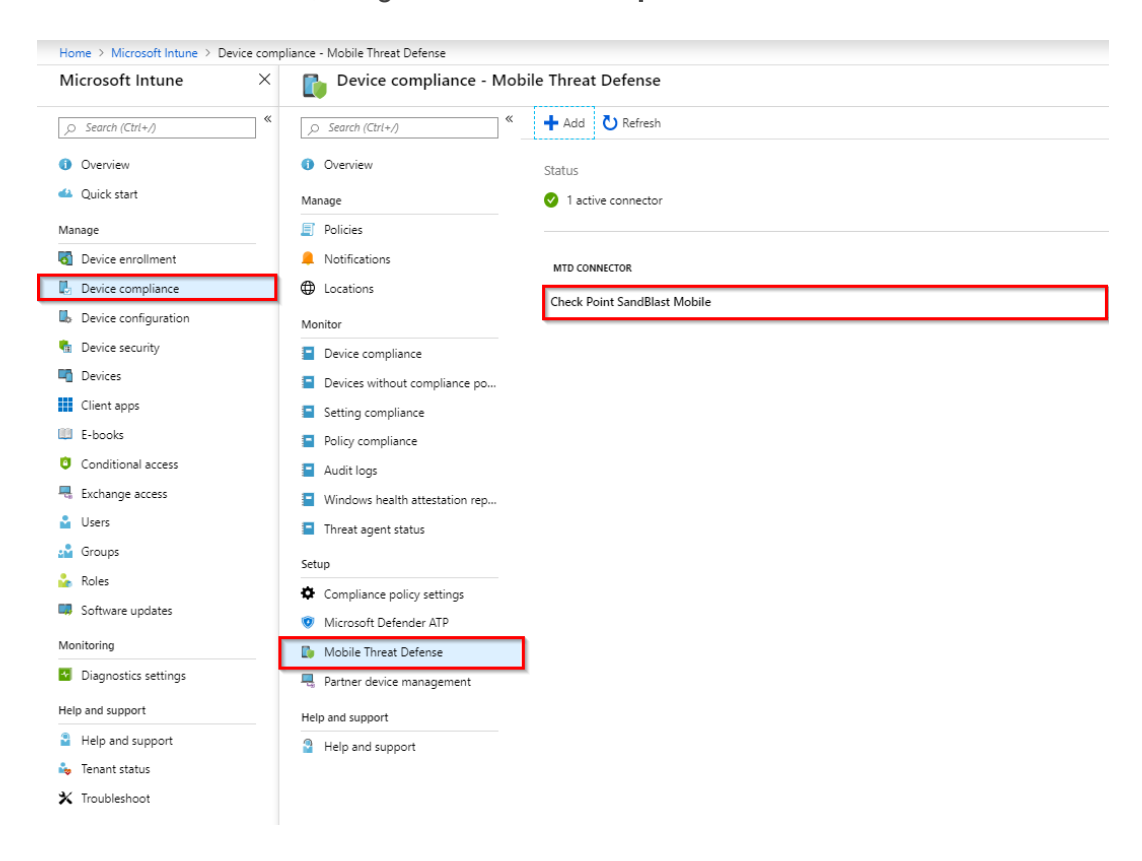

 Click on the "Check Point SandBlast Mobile" entry and turn on "Connect Android devices to Check Point SandBlast Mobile", "Connect iOS devices to Check Point SandBlast Mobile", and "Enable App Sync for iOS Devices".

| Edit Connector<br>Mobile Threat Defense |                                                    |        |
|-----------------------------------------|----------------------------------------------------|--------|
| R Save 🗙 Discard 🗴 Del                  | lete                                               |        |
| Connection status                       | Last synchronized                                  |        |
| 📀 Enabled                               | 7/28/2019, 11:22:05 AM                             |        |
| Connect Android devices of version      | on 4.0.3 and above to Check Point SandBlast Mobile | Off On |
| Connect iOS devices version 8.0 a       | and above to Check Point SandBlast Mobile 👩        | Off On |
| Enable App Sync for iOS Devices         | 0                                                  | Off On |
| Block unsupported OS versions           | Ð                                                  | Off On |
| Number of days until partner is u       | nresponsive 👩                                      | 7      |
|                                         |                                                    |        |

Open the Check Point SandBlast Mobile admin console

3. Click "Save".

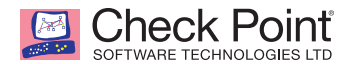

4. Check Point SandBlast Mobile MTD Connector is now enabled.

| Device compliance - Mob       | ile Threat Defense            |         |                   |
|-------------------------------|-------------------------------|---------|-------------------|
|                               | 🕂 Add 🛛 Refresh               |         |                   |
| () Overview                   | Status                        |         |                   |
| Manage                        | ✓ 1 active connector          |         |                   |
| Policies                      |                               |         |                   |
| Notifications                 | MTD CONNECTOR                 | STATUS  | ENABLED PLATFORMS |
| Locations                     | Charle Doint SandBlast Mohile | Enabled | Android iOS       |
| Monitor                       |                               | Unabled | Android, ios      |
| Device compliance             |                               |         |                   |
| Devices without compliance po |                               |         |                   |
| Setting compliance            |                               |         |                   |
| Policy compliance             |                               |         |                   |
| 📒 Audit logs                  |                               |         |                   |
|                               |                               |         |                   |

- Windows health attestation rep...
- 📒 Threat agent status

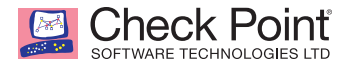

## Configuring the UEM to Deploy the SandBlast Mobile Protect app

#### **Prerequisites**

- 1. SandBlast Mobile Dashboard configured integration with Microsoft Intune without errors.
- 2. SandBlast Mobile Protect app logo/icon from Google Play saved locally on your hard drive https://play.google.com/store/apps/details?id=com.lacoon.security.fox

#### Adding the SandBlast Mobile Protect App to Your App Catalog

We will need to add the Protect App for both iOS and Android operating systems, as well as the Microsoft Authenticator app for iOS devices, which is needed to provide Single Sign-On (SSO) functionality to SandBlast Mobile Protect on iOS devices.

For more information about Adding Apps to the Microsoft Intune App Catalog, please visit: https://docs.microsoft.com/intune/deploy-use/deploy-apps-in-microsoft-intune

#### Adding SandBlast Mobile Protect app for Android Devices

1. Navigate to Client apps > Apps, and click "+ Add".

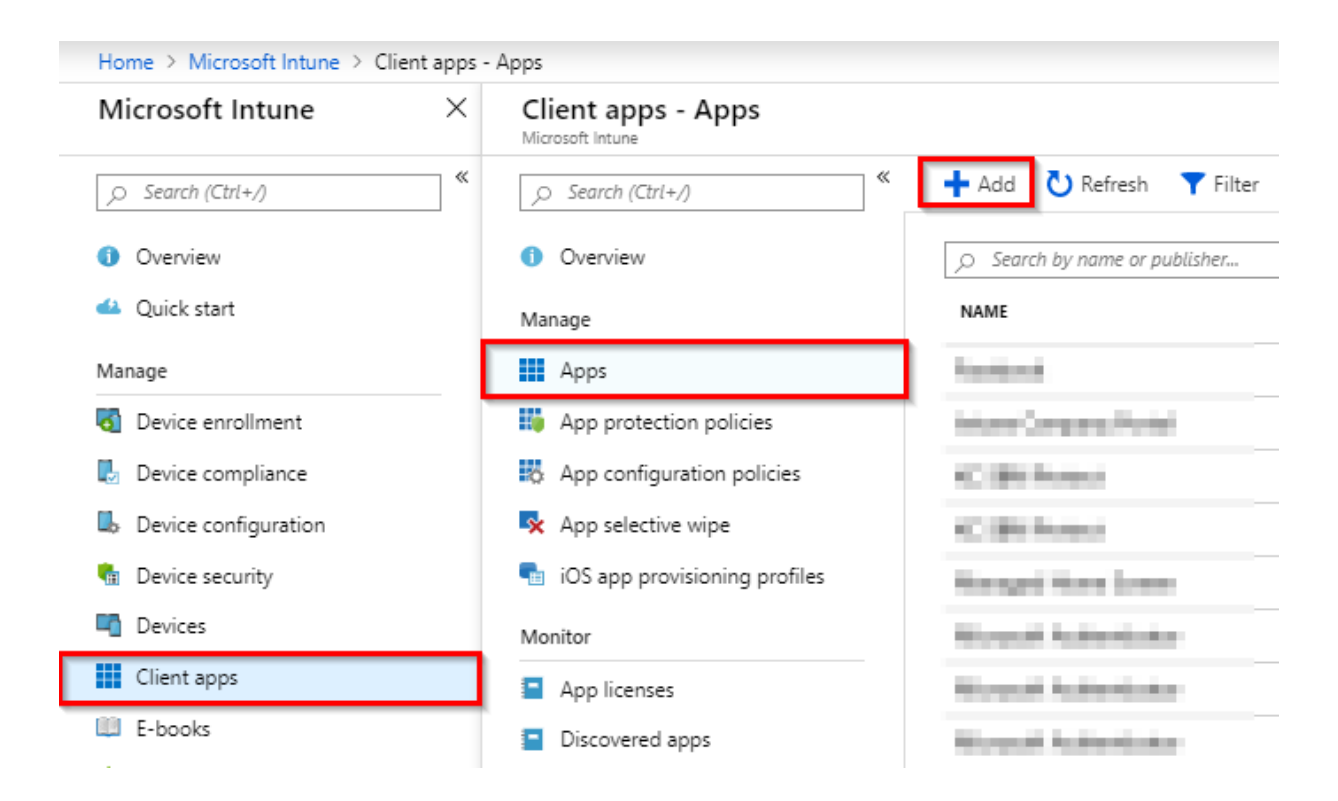

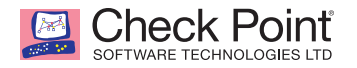

2. In the Add App panel, select the type of "Store app > Android".

| lome > Microsoft Intune > Client apps - Apps > | Add app |
|------------------------------------------------|---------|
| Add app                                        |         |
| App type                                       |         |
| Select an app type                             |         |
| Store app                                      |         |
| Android                                        |         |
| iOS                                            |         |
| Windows Phone 8.1                              |         |
| Windows                                        |         |
| Managed Google Play                            |         |
| Office 365 Suite                               |         |
| Windows 10                                     |         |
| macOS                                          |         |
| Other                                          |         |
| Web link                                       |         |
| Built-In app                                   |         |
| Line-of-business app                           |         |
| Windows app (Win32)                            |         |

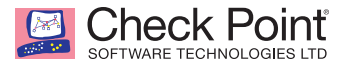

- 3. Select the App information tab.
- 4. Enter SandBlast Mobile Protect as the name.
- 5. Enter a description, such what is listed in the app store description.
- 6. Set the Publisher to Check Point Software Technologies.

| Home > Microsoft Intune > Client apps - Apps > Add app > App information |     |                                                                                |
|--------------------------------------------------------------------------|-----|--------------------------------------------------------------------------------|
| Add app                                                                  | « × | App information                                                                |
| * App type                                                               |     | * Name                                                                         |
| Android                                                                  | ~   | SandBlast Mobile 🗸                                                             |
| App information<br>Configure                                             | >   | ★ Description     and tablets to access enterprise email     and applications. |
| Scope (Tags)                                                             | >   | * Publisher                                                                    |
| 0 scope(s) selected                                                      |     | Check Point Software Technologies Ltd. 🗸                                       |
|                                                                          |     | * Appstore URL                                                                 |
|                                                                          |     | https://play.google.com/store/apps/detail 🗸                                    |
|                                                                          |     | * Minimum operating system                                                     |
|                                                                          |     | Android 4.0.3 (Ice Cream Sandwich) V                                           |
|                                                                          |     | Category                                                                       |
|                                                                          |     | Business 🗸                                                                     |
|                                                                          |     | Information URL<br>Enter a valid url                                           |
|                                                                          |     | Enter a valid url 🗸                                                            |
|                                                                          |     | Developer                                                                      |
|                                                                          |     | ✓                                                                              |
|                                                                          |     | Owner                                                                          |
|                                                                          |     | <b>`</b>                                                                       |
|                                                                          |     | Notes                                                                          |
|                                                                          |     |                                                                                |
|                                                                          |     | Logo >                                                                         |
|                                                                          |     |                                                                                |
| Add                                                                      |     | OK                                                                             |

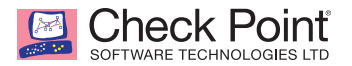

- 7. Get the URL for SandBlast Mobile Protect Android link from the SandBlast Mobile Dashboard under **Settings > Device Management > Setting**.
- 8. Click "Copy" next to "Android application settings".

| Check Point<br>SandBlast Mobile Dashboard Eve                   | nts & Alerts Device Risk iOS Profiles App Analysis Network Devices Policy Settings                                                                                                    |
|-----------------------------------------------------------------|----------------------------------------------------------------------------------------------------|
| Audit Trail<br>Customization                                    | Device Management Settings                                                                                                    |
| Privacy Settings<br>SMTP Settings                               | MDM service Microsoft Intune                                                                                                    |
| Device Management                                               | Notify user when device was added by MDM                                                                                                    |
| Syslog<br>Administrators<br>Announcements<br>License Management | Registration email (iOS)     off       Registration email (Android)     off       Registration sms (iOS)     off       Registration sms (Android)     off       Daily registration limit     100                                                                                                    |
|                                                                 | Security Groups(s): SBM_Users         Last updated time: Sun, 28 Jul 2019 08:17:41 +0000         Last Microsoft Intune service heartbeat:         Sync Status: Synchronization not started         Application deployment for MS Intune         When configuring SBM app in MS Intune use the copy settings button to copy the app parameters to clipboard, for more details download the MS Intune integration guide.         IOS application settings       Copy |
|                                                                 | Android application settings Sync Now Pause Sync Edit Settings                                                                                                    |

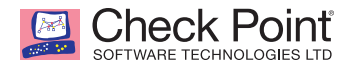

#### 9. Paste it into the URL field.

| Add app             | « × | App information                             |
|---------------------|-----|---------------------------------------------|
| App type            |     | * Name                                      |
| Android             | ~   | SandBlast Mobile 🗸                          |
| App information     | >   | * Description                               |
| Configure           |     | and applications.                           |
| Scope (Tags)        | >   | * Publisher                                 |
| 0 scope(s) selected |     | Check Point Software Technologies Ltd. 🗸    |
|                     |     | * Appstore URL                              |
|                     |     | https://play.google.com/store/apps/detail 🗸 |
|                     |     | * Minimum operating system                  |
|                     |     | Android 4.0.3 (Ice Cream Sandwich)          |
|                     |     | Category                                    |
|                     |     | Business 🗸                                  |
|                     |     | Information URL                             |
|                     |     |                                             |
|                     |     | Privacy URL                                 |
|                     |     |                                             |
|                     |     | Developer 🗸                                 |
|                     |     | Quinor                                      |
|                     |     | owner ✓                                     |
|                     |     | Notes                                       |
|                     |     | ~                                           |
|                     |     |                                             |
|                     |     | Logo                                        |
|                     |     | Select image                                |
|                     |     |                                             |
|                     |     |                                             |
|                     |     |                                             |
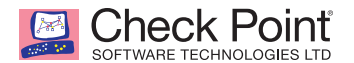

10. Select the minimum operating system of Android 4.0.3.

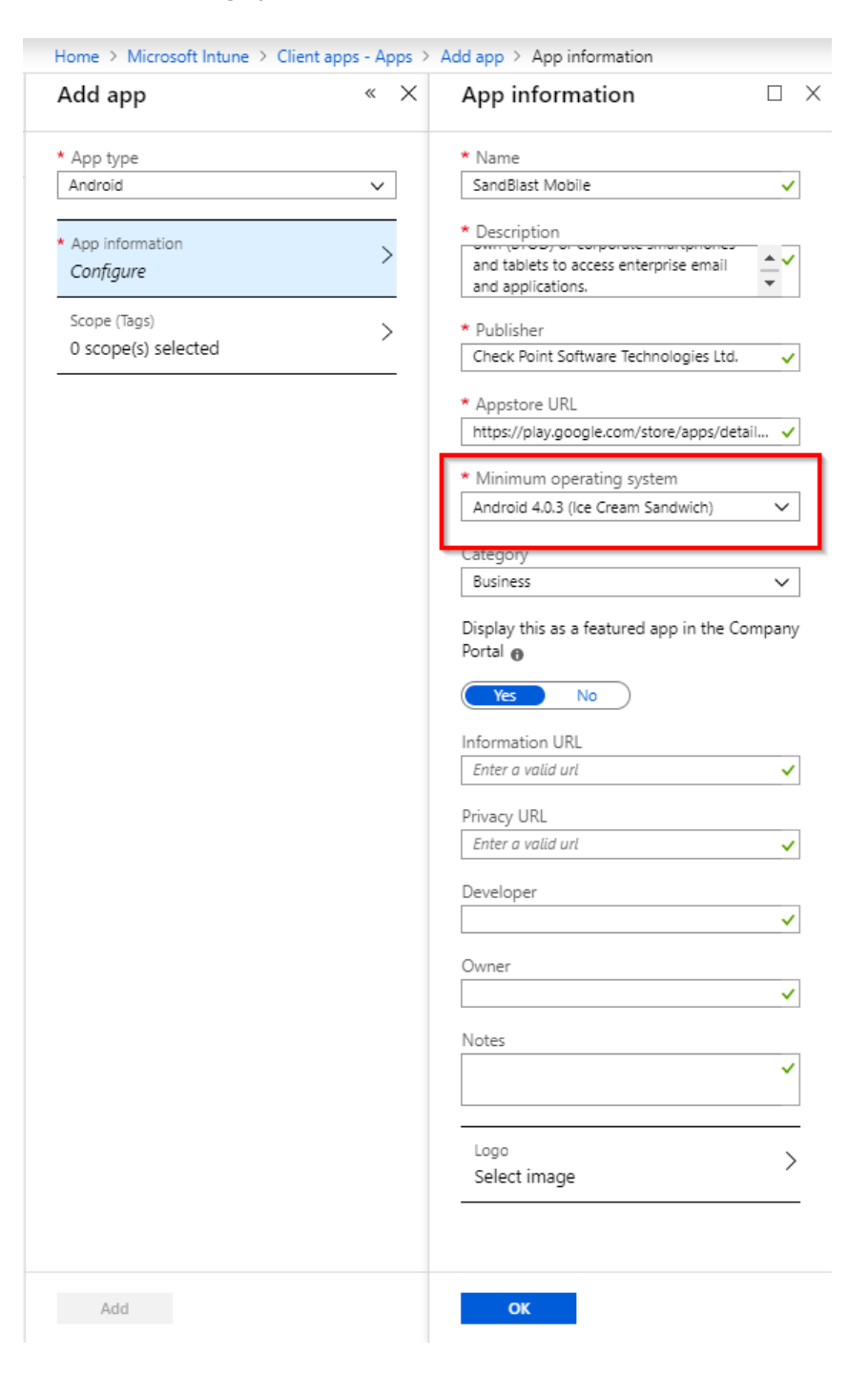

11. Scroll down to Add the logo image.

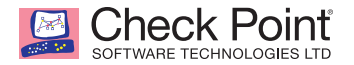

12. Browse to a local file on your hard drive.

| Home > Microsoft Intune > Cli                                         | ent apps - Apps > | Add app > App information > Logo                                                                                                    |                    |
|-----------------------------------------------------------------------|-------------------|----------------------------------------------------------------------------------------------------|--------------------|
| Add app                                                               | « ×               | App information                                                                                                    | < Logo             |
| * App type<br>Android                                                 | ~                 | * Name<br>SandBlast Mobile ✓                                                                                                    | Logo<br>"logo.png" |
| App information<br>Configure     Scope (Tags)     0 scope(s) selected | >                 | <ul> <li>and ubdask Mobile</li> <li>Description <ul> <li>and applications.</li> <li>Publisher</li> <li>Check Point Software Technologies Ltd.</li> <li>Appstore URL <ul> <li>https://play.google.com/store/apps/detail</li> </ul> </li> <li>Minimum operating system <ul> <li>Android 4.0.3 (ice Cream Sandwich)</li> <li>Category</li> <li>Business</li> <li>Display this as a featured app in the Company Portal • <ul> <li>No</li> </ul> </li> <li>Information URL</li> </ul></li></ul></li></ul> | SANDBLAST          |
|                                                                       |                   | Enter a valid urt  Privacy URL Enter a valid urt  Developer  Owner  V                                                                                                    |                    |
|                                                                       |                   | Logo Select image                                                                                                    |                    |
| Add                                                                   |                   | ОК                                                                                                    | ок                 |

- 13. Click "OK".
- 14. Click "OK".
- 15. Click "Add".

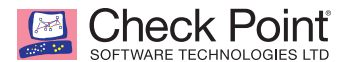

- 16. Select the Assignments tab, and click "Add group".
- 17. Set the type to "Required" from the pull-down menu.

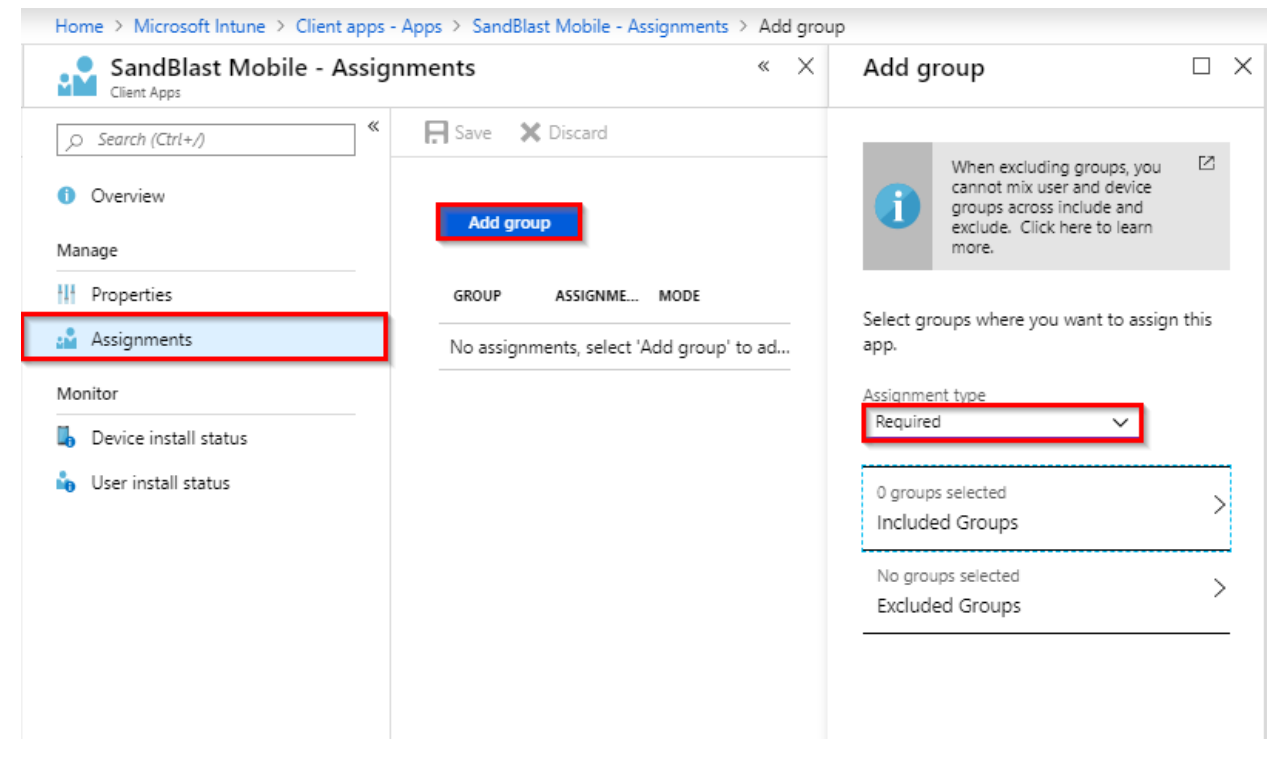

18. Select the appropriate Users Group.

| Add group                                                                                                    | Assian                                                                                                    | Azure AD groups    |
|----------------------------------------------------------------------------------------------------|----------------------------------------------------------------------------------------------------|--------------------|
|                                                                                                    | Assign                                                                                                    |                    |
| When excluding groups, you cannot mix user and device groups across include and exclude. Click here to learn more.       Click here to learn more.         Select groups where you want to assign this app.       Assignment type         Assignment type          Required          O groups selected          Included Groups          No groups selected          Excluded Groups | If a group isn't available to select, it's already been assigned. To remove it from it's current app assignment.         Select the groups where you want to make this app required.         All users and devices         Make this app required for all users         Make this app required on all devices         Selected groups         Select groups to include         GROUP         No groups selected | Select de members: |
|                                                                                                    |                                                                                                    | SB SBM_Users Remov |

19. Click "Select" and "Save".

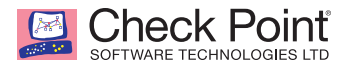

#### Adding SandBlast Mobile Protect app for iOS Devices

1. Navigate to Client apps > Apps, and click "+ Add".

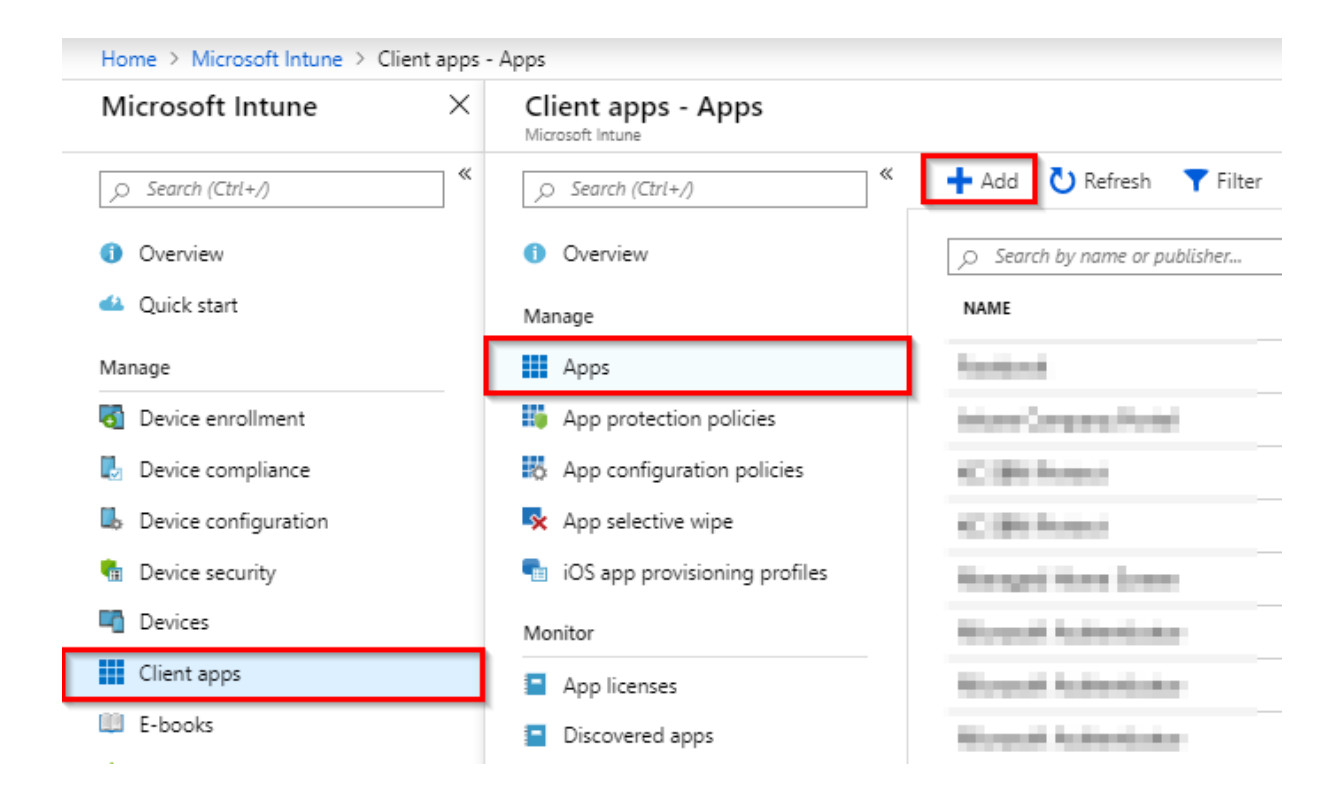

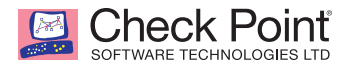

2. In the add app panel, select the type of "Store app > iOS".

| Home > Microsoft Intune > Client apps - Apps > | Add app |
|------------------------------------------------|---------|
| Add app                                        |         |
|                                                |         |
| * App type                                     | _       |
| Select an app type 🔨                           |         |
| Store app                                      |         |
| Android                                        |         |
| iOS                                            |         |
| Windows Phone 8.1                              |         |
| Windows                                        |         |
| Managed Google Play                            |         |
| Office 365 Suite                               |         |
| Windows 10                                     |         |
| macOS                                          |         |
| Other                                          |         |
| Web link                                       |         |
| Built-In app                                   |         |
| Line-of-business app                           |         |
| Windows app (Win32)                            |         |

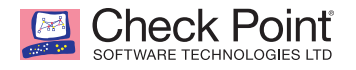

3. Select the "Search the App Store" tab

| Home > Microsoft Intune > Client apps - Apps > Add | арр |   |
|----------------------------------------------------|-----|---|
| Add app                                            |     | × |
| * App type<br>iOS ~                                |     |   |
| * Search the App Store > Select app                |     |   |
| * App information > Configure                      |     |   |
| Scope (Tags) > 0 scope(s) selected                 |     |   |

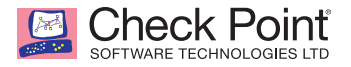

4. Enter in "SandBlast Mobile Protect", and select it from the list.

| Search the App Store     |                                        |  |  |  |  |
|--------------------------|----------------------------------------|--|--|--|--|
| SandBlast Mobile Protect |                                        |  |  |  |  |
| Found 2 apps             |                                        |  |  |  |  |
| NAME                     | ↑↓ PUBLISHER                           |  |  |  |  |
| SandBlast Mobile Protect | Check Point Software Technologies Ltd. |  |  |  |  |
| with the second second   | The State Control System (St.          |  |  |  |  |

5. Click "Select".

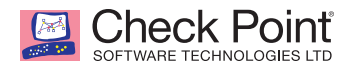

6. In the add app panel, select the App information tab.

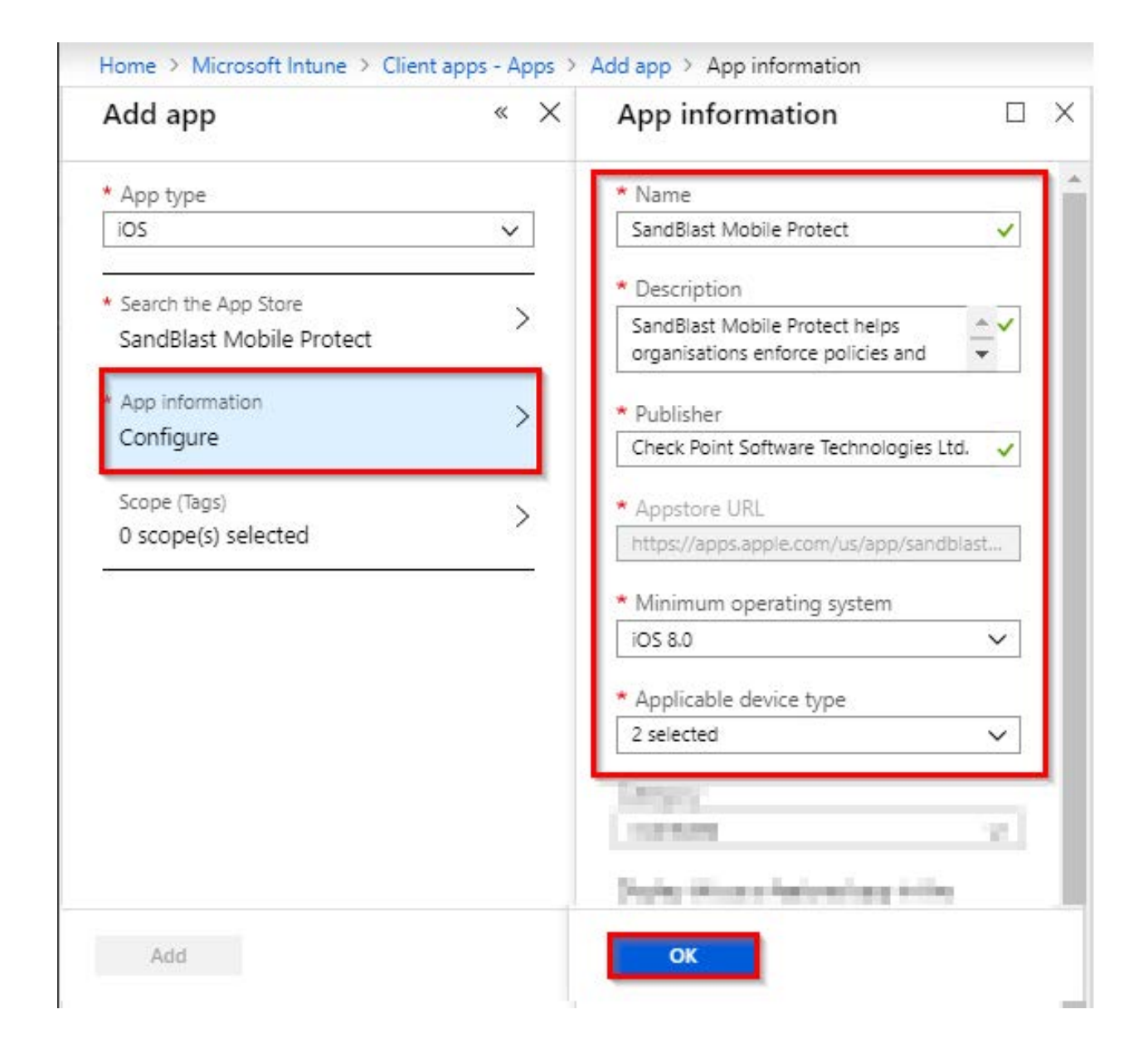

- 7. Click "OK".
- 8. Click "Add".

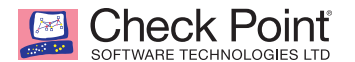

- 9. Select the Assignments tab, and click "Add group".
- 10. Set the type to "Required" from the pull-down menu.

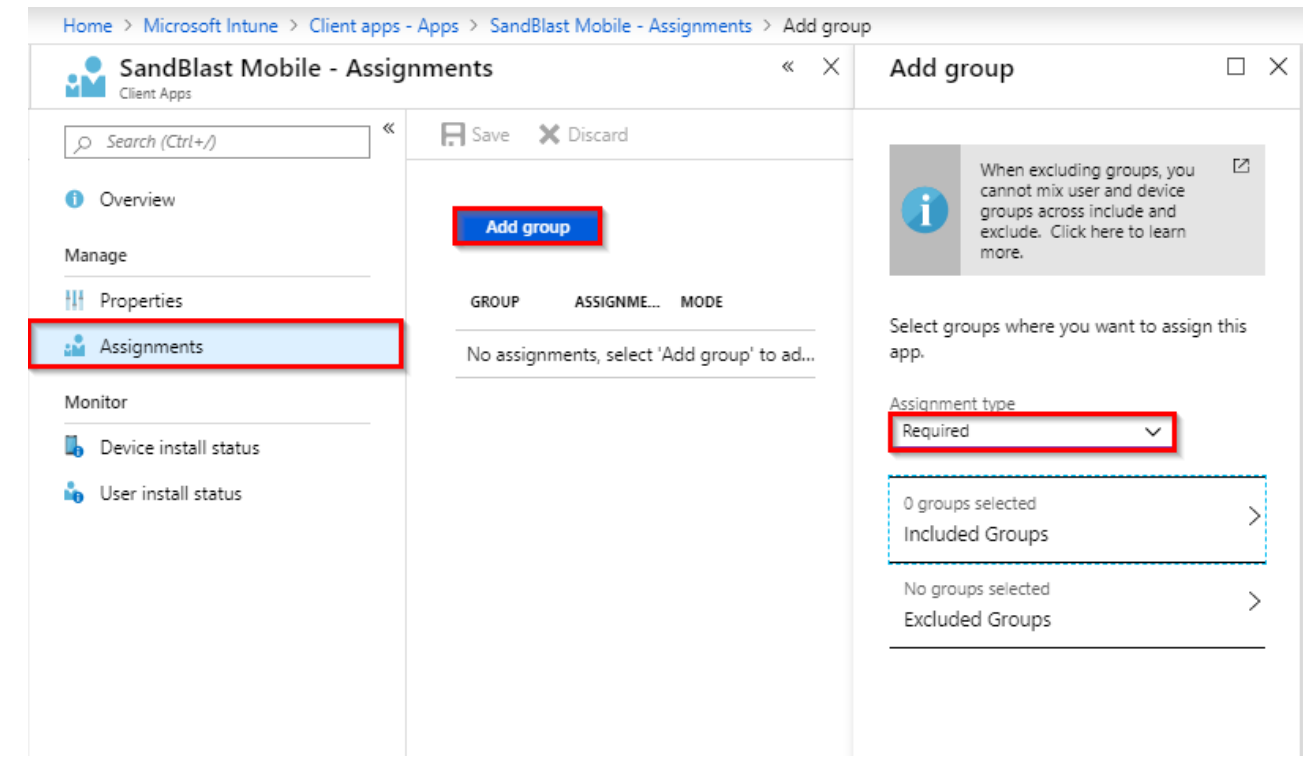

11. Select the appropriate Users Group.

| Assign                                                                                                    |                                                                                                    |               | Select groups                                                                                                    |      |
|----------------------------------------------------------------------------------------------------|----------------------------------------------------------------------------------------------------|---------------|----------------------------------------------------------------------------------------------------|------|
| Add group $	imes$                                                                                                    | Assign                                                                                                    | $\Box \times$ | Azure AD groups                                                                                                    |      |
| When excluding groups, you cannot mix user and device groups across include and exclude. Click here to learn more.       Image: Click here to learn more.         Select groups where you want to assign this app.       Image: Click here to learn more.         Assignment type       Image: Click here to learn more.         0 groups selected included Groups       Image: Click here to learn more.         No groups selected included Groups       Image: Click here to learn more. | If a group isn't available to select, it's already been assigned. To select the group, remove it from it's current app assignment.         Select the groups where you want to make this app required.         All users and devices         Make this app required for all users         Yes         Selected groups         Selected groups         Select groups to include         GROUP         No groups selected |               | Select  SBM_U SBM_Users SBM_users SBM_users SB |      |
|                                                                                                    |                                                                                                    |               | Selected members:                                                                                                    |      |
|                                                                                                    |                                                                                                    |               | SBM_Users                                                                                                    | Remo |

12. Click "Select" and "Save".

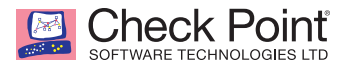

#### Adding Microsoft Authenticator app for iOS Devices

1. Navigate to Client apps > Apps, and click "+ Add".

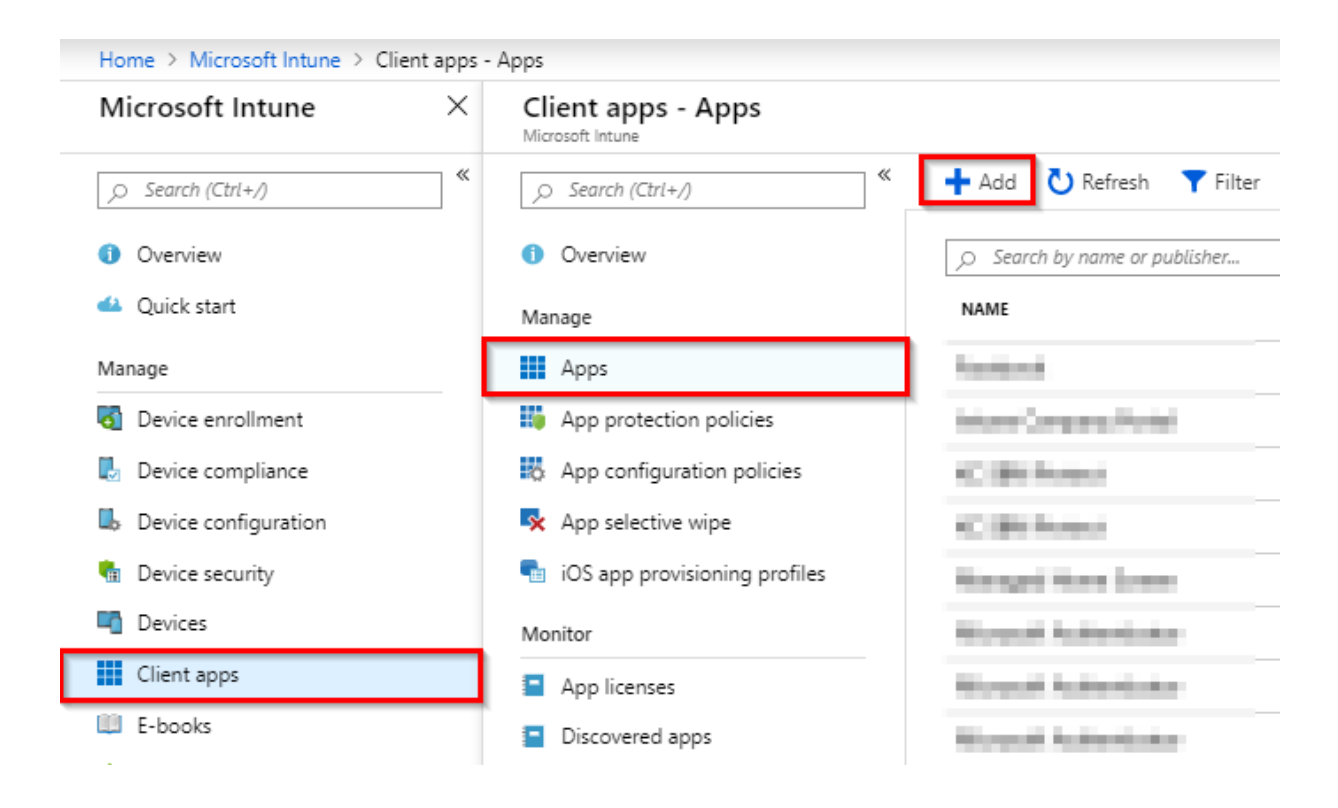

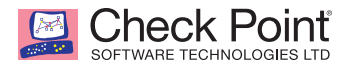

- 2. In the add app panel, select the type of "iOS store app".
- 3. Select the "Search the App Store" tab.

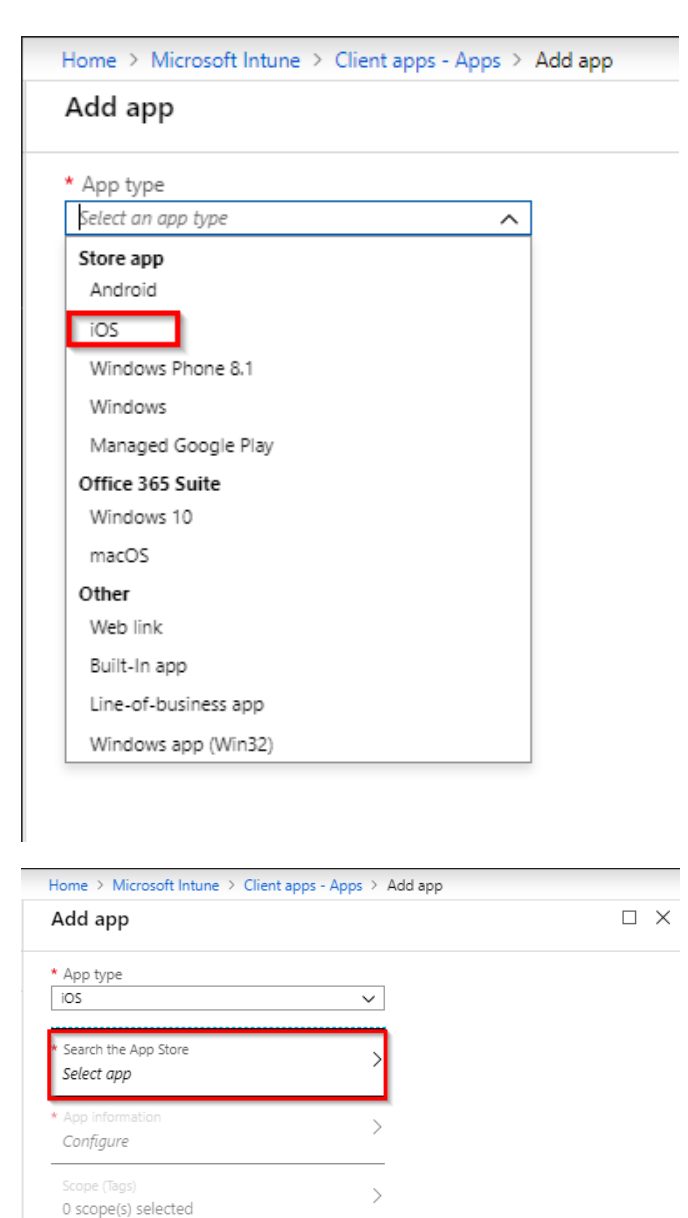

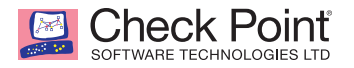

4. Enter in Microsoft Authenticator, and select it from the list.

| Microsoft | Authenticator           |  |
|-----------|-------------------------|--|
| Found 3 a | pps                     |  |
|           | NAME                    |  |
| Ô         | Microsoft Authenticator |  |
| ۵         | UNING A BRIDGE DEGREE   |  |
|           | THE R. LEWIS CO., NAMES |  |

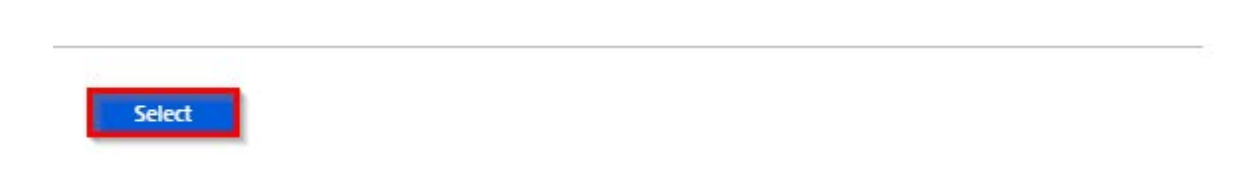

5. Click "Select".

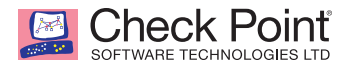

6. In the add app panel, select the App information tab.

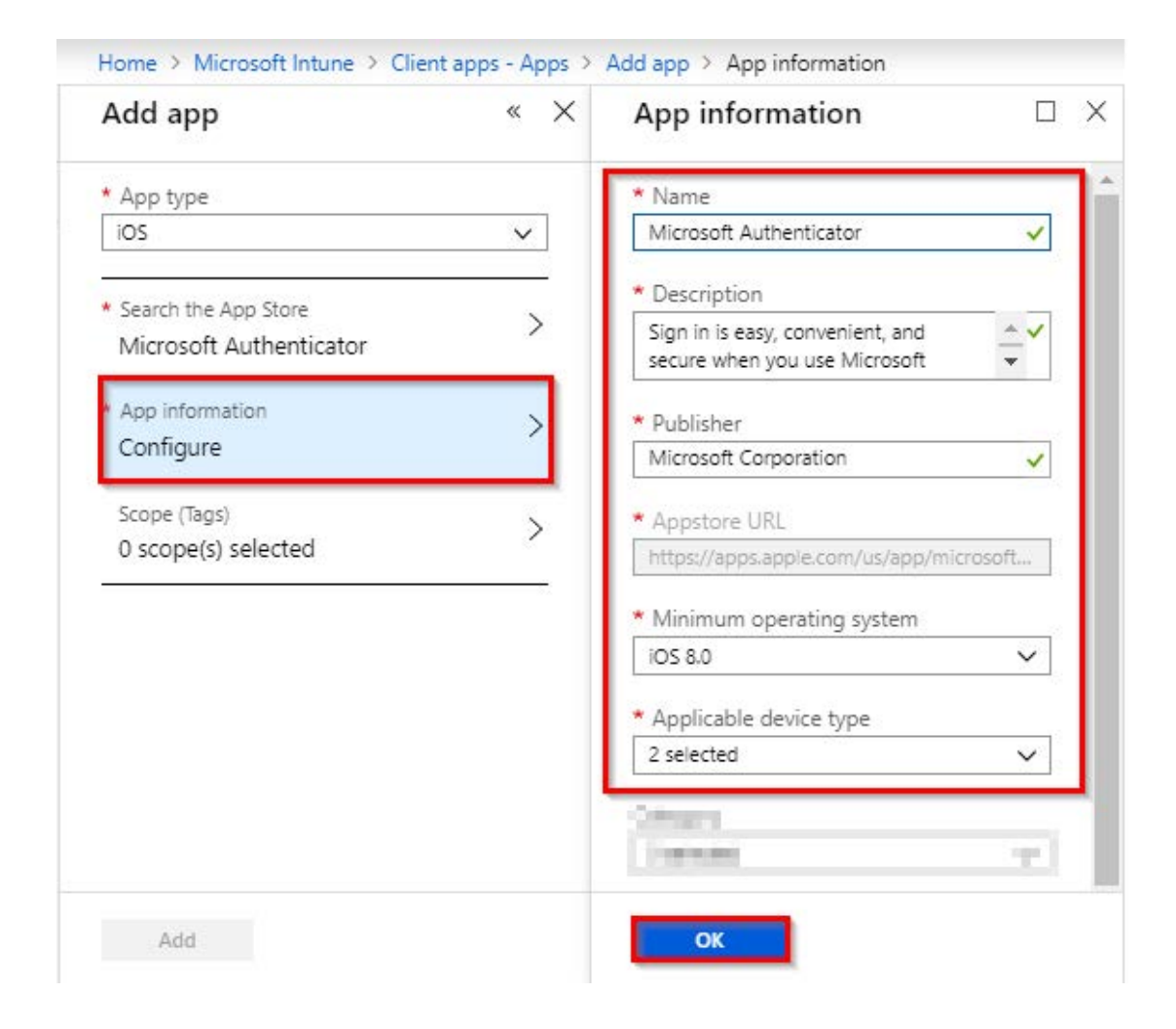

- 7. Click "OK".
- 8. Click "Add".

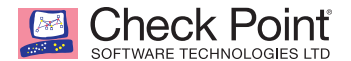

- 9. On the Microsoft Authenticator Overview panel, select the Assignments tab.
- 10. Click "Add group".
- 11. Set the type to "Required" from the pull-down menu.

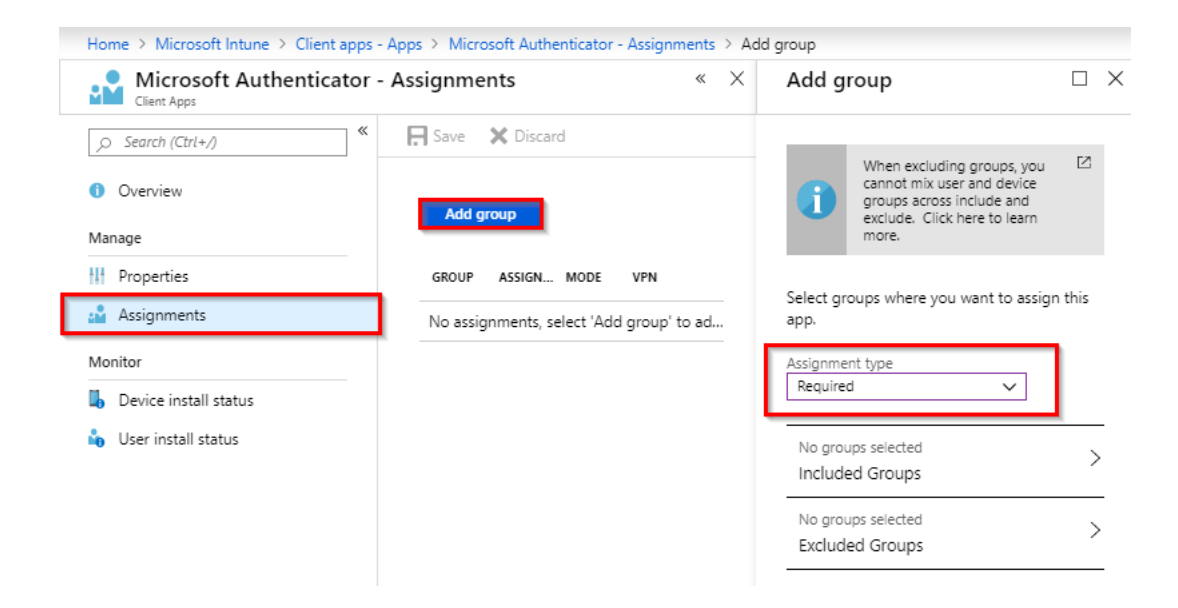

12. Select the appropriate Users Group.

|                                                                                                    |        |                                                                                                    |                  |          | Select groups                                                                                                    |  |
|----------------------------------------------------------------------------------------------------|--------|----------------------------------------------------------------------------------------------------|------------------|----------|----------------------------------------------------------------------------------------------------|--|
| Add group                                                                                                    | ×      | Assign                                                                                                    |                  | $\times$ | Azure AD groups                                                                                                    |  |
| When excluding groups, you cannot mix user and device groups across include and exclude. Click here to learn more. | is > > | If a group isn't available to select, it's already been assigned. To se<br>remove it from it's current app assignment.<br>Select the groups where you want to make this app required.<br>All users and devices<br>Make this app required for all users<br>Make this app required on all devices<br>Selected groups<br>Select groups to include<br>GROUP<br>No groups selected | Yes No<br>Yes No | )        | Select  SBM_U SBM_Users SBM_Users SB |  |
|                                                                                                    |        |                                                                                                    |                  |          | Selected members:                                                                                                    |  |

13. Click "Select" and "Save".

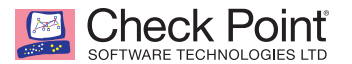

#### Adding an iOS Configuration Policy for SandBlast Mobile Protect

To auto-register iOS devices to SandBlast Mobile, we need to configure an iOS Configuration Policy.

For more information about "iOS Configuration Policies" in Microsoft Intune, please visit: https://docs.microsoft.com/intune/deploy-use/deploy-apps-in-microsoft-intune

1. Navigate to Client apps > App configuration policies, and click "+ Add".

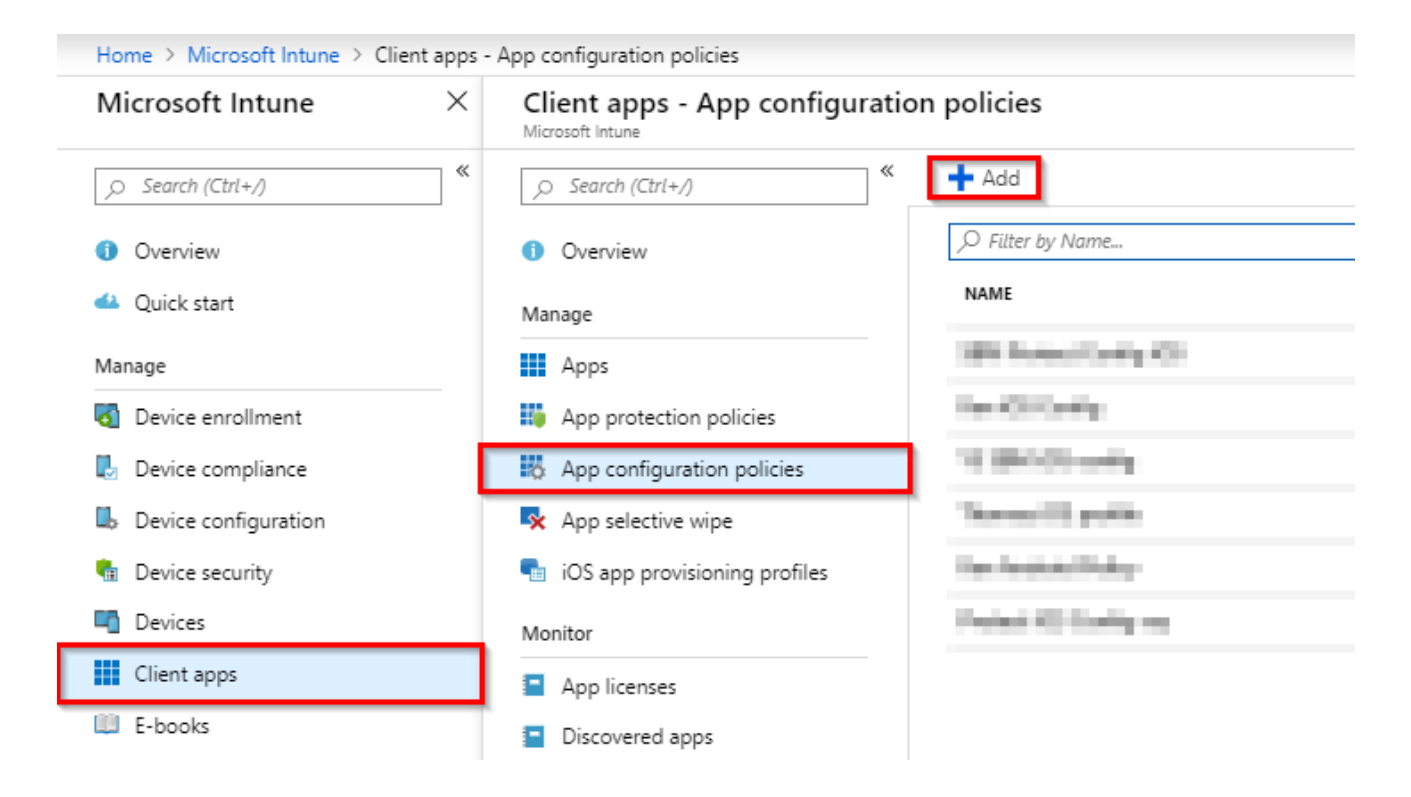

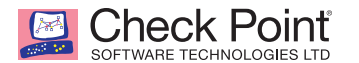

- 2. Enter in a name and select "Managed devices" from the "Device enrollment type" pull-down menu.
- 3. Select "iOS" from the "Platform" pull-down menu.
- 4. Select the Associated app tab, and select SandBlast Mobile Protect.

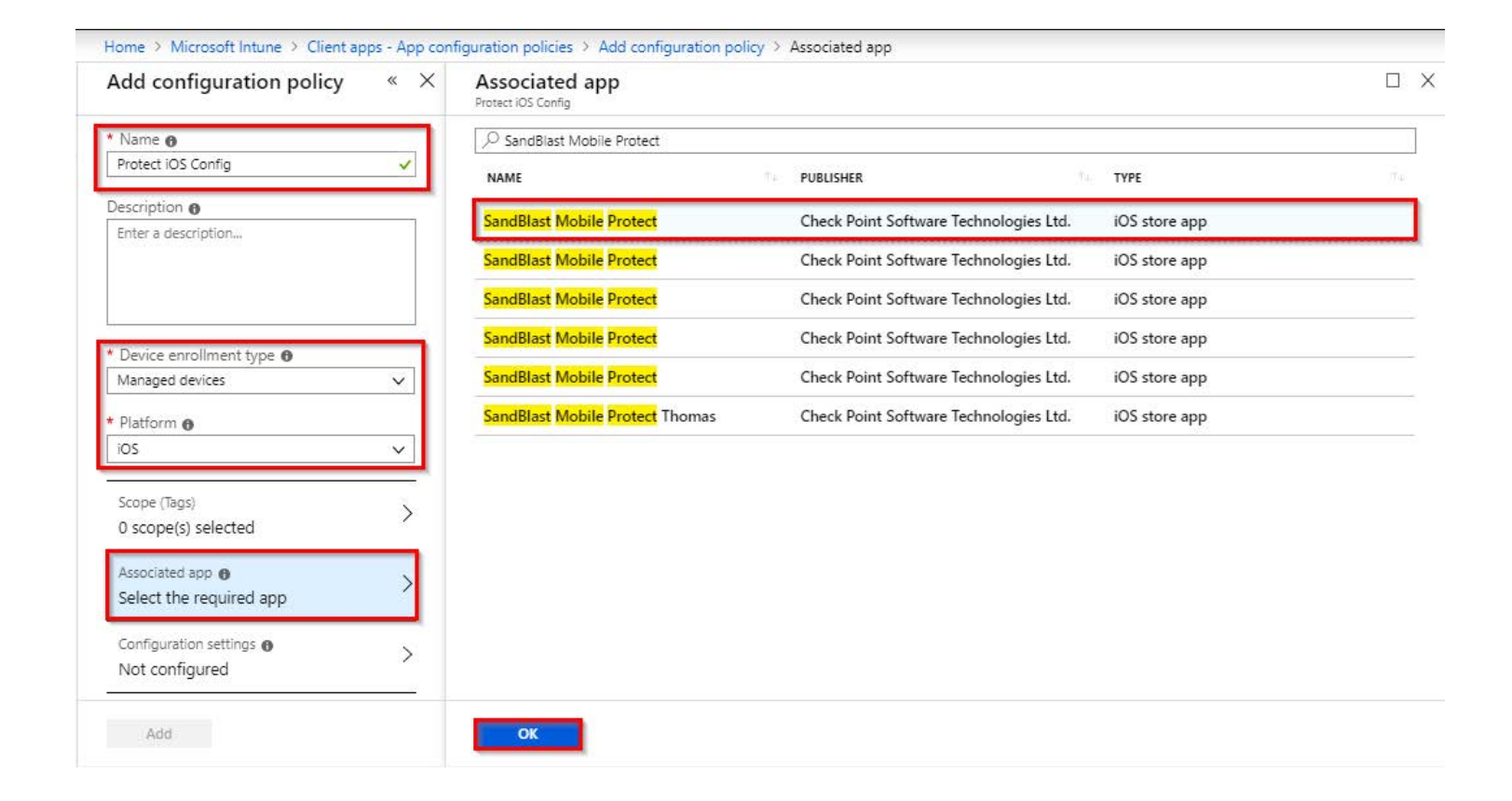

5. Click "OK".

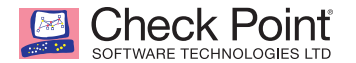

- 6. Get the URL for SandBlast Mobile Protect Android link from the SandBlast Mobile Dashboard under **Settings > Device Management > Setting**.
- 7. Click "Copy" next to "iOS application settings".

| SandBlast Mobile                                                | ashboard | Events & A                          | lerts Device                                                                                                    | Risk iOS Profiles                                                                                         | App Analysis                                                    | Network   | Devices | Policy | Settings |   |  |
|-----------------------------------------------------------------|----------|-------------------------------------|----------------------------------------------------------------------------------------------------|----------------------------------------------------------------------------------------------------|-----------------------------------------------------------------|-----------|---------|--------|----------|---|--|
| Audit Trail                                                     |          | De                                  | vice Managen                                                                                                    | nent Settings                                                                                             |                                                                 |           |         |        |          |   |  |
| Privacy Settings SMTP Settings Device Management                |          | Sh                                  | M service                                                                                                    | ; profile                                                                                                 | Microsof                                                        | ft Intune |         |        |          | • |  |
| <ul> <li><u>Setting</u></li> <li><u>Advanced</u></li> </ul>     |          | No                                  | tify user whe                                                                                                    | n device was added                                                                                        | by MDM                                                          |           |         |        |          |   |  |
| Syslog<br>Administrators<br>Announcements<br>License Management |          | Re<br>Re<br>Da<br>Sec<br>Las<br>Syr | gistration email (<br>gistration email (<br>gistration sms (if<br>gistration sms (if<br>ly registration li<br>Save<br>urity Groups(s):<br>t updated time:<br>t Microsoft Intur<br>c Status: Succes | (IOS)<br>(Android)<br>DS)<br>mit<br>SBM_Users<br>Sun, 28 Jul 2019 10:45:<br>re service heartbeat: 20<br>s | 0 off<br>0 off<br>0 off<br>100<br>45 +0000<br>019-07-28T10:45:4 | 4Z        |         |        |          |   |  |
|                                                                 |          | Ap<br>Wh<br>IOS<br>And              | plication dep<br>en configuring S<br>application sett<br>Iroid application<br>Iroc Now Paus                                                                                                    | loyment for MS In<br>BM app in MS Intune<br>ings Copy<br>settings Copy<br>se Sync Edit Settings           | tune<br>5                                                       |           |         |        |          |   |  |

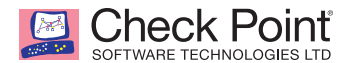

- 8. In Microsoft Azure Intune Portal, select the Configuration Settings tab, and select "Enter XML data" from the Configuration Settings format pull-down menu.
- 9. Paste the copied text into the "Dictionary content" field.

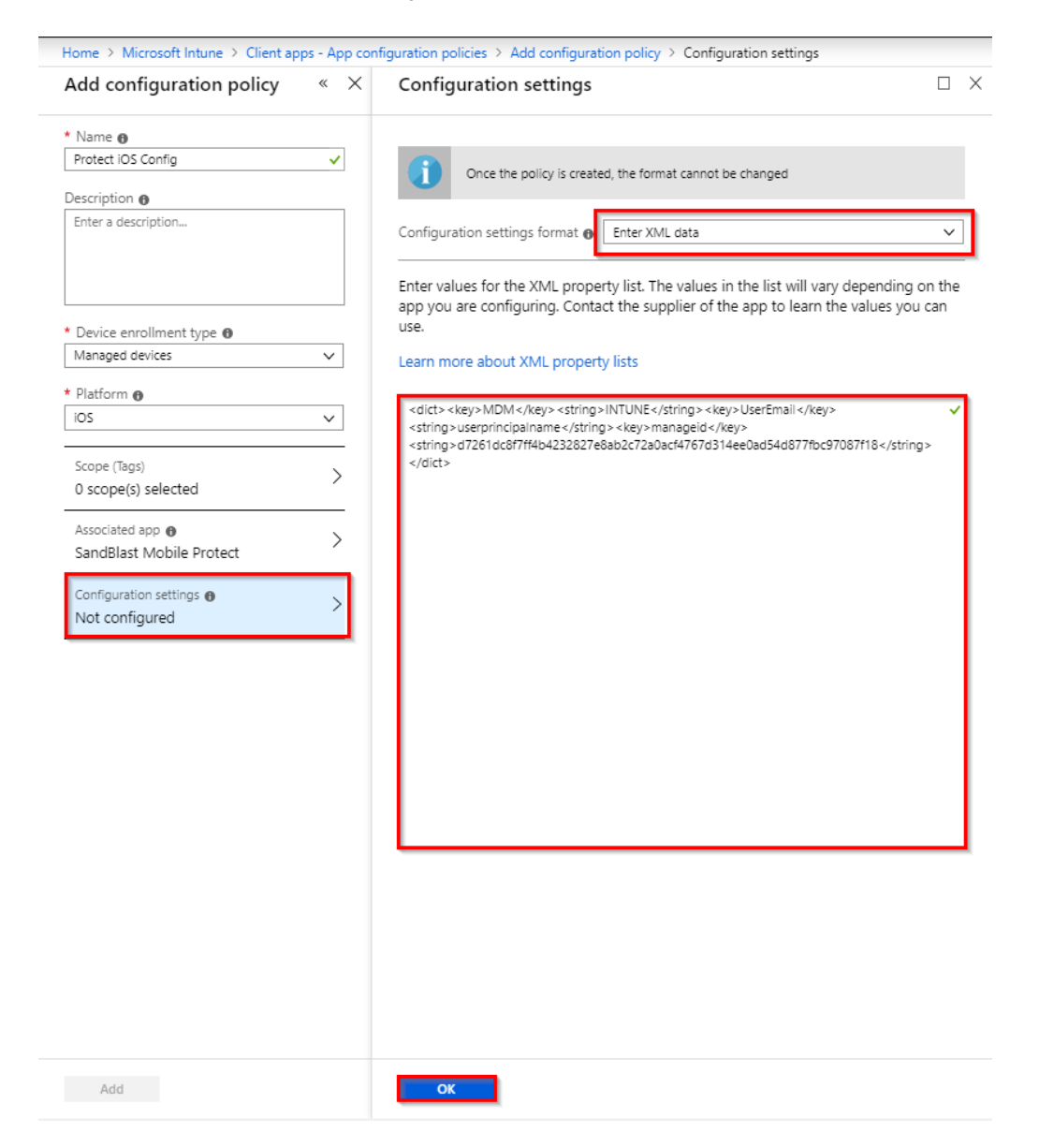

- 10. Click "OK".
- 11. Click "Add".

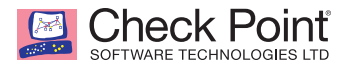

- 12. Select the Assignments tab, and click "Select groups".
- 13. Select the appropriate Users Group.

| Home > Microsoft Intune > Client app<br>Protect iOS Config - As:       | s - App configuration policies > Protect iOS Config - Assignments<br>signments | Select groups to include X |
|------------------------------------------------------------------------|--------------------------------------------------------------------------------|----------------------------|
| Search (Ctrl+/) €                                                      | Save 🗶 Discard                                                                 | Select 😝                   |
| Overview Manage                                                        | Include Exclude Assign to:                                                     | SD SBM_Users               |
| Assignments                                                            | Selected groups<br>Select groups to include                                    | SB SDM_Users_Uamer         |
| Monitor                                                                |                                                                                | SBM_Users_Daniel2_Android  |
| <ul> <li>Device install status</li> <li>User install status</li> </ul> | No assignments                                                                 | SB SBM_Users, Raz          |
|                                                                        |                                                                                | Selected members:          |
|                                                                        |                                                                                |                            |
|                                                                        |                                                                                |                            |
|                                                                        |                                                                                |                            |
|                                                                        |                                                                                |                            |
|                                                                        |                                                                                | Select                     |

14. Click "Select".

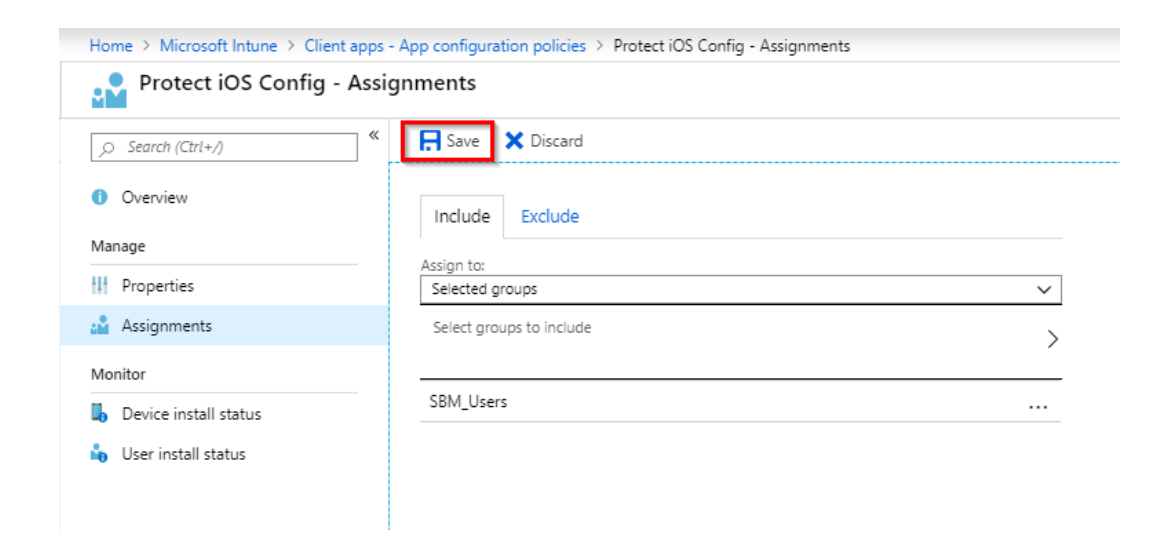

15. Click "Save".

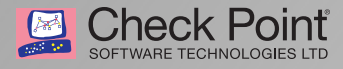

## **Registering Devices to SandBlast Mobile**

In this chapter we will cover the user experience of device registration with SandBlast Mobile.

| This chapter discusses the following: |  |
|---------------------------------------|--|
| Registration of an iOS Device         |  |
| Registration of an Android Device     |  |

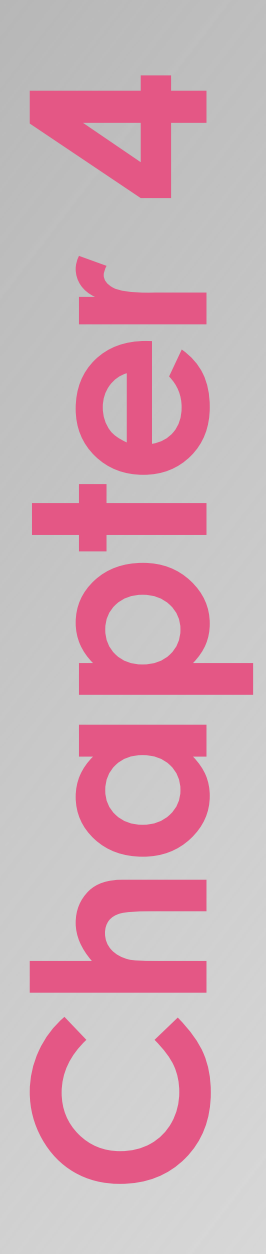

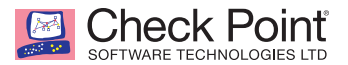

### Registration of an iOS Device

After the device is enrolled to the Microsoft Intune and the device is synchronized to SandBlast Mobile, the user will be prompted to install the SandBlast Mobile Protect App.

- 1. The user taps "INSTALL".
- 2. After the App has been deployed on the iOS Device, the user only needs to launch the App to finish the registration.
- 3. The user taps "Sign in with Microsoft" and Microsoft Authenticator is launched.
- 4. The user enters in their email address and password.

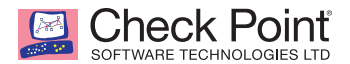

5. The user is prompted to enable Notifications, Location, and Network Protection.

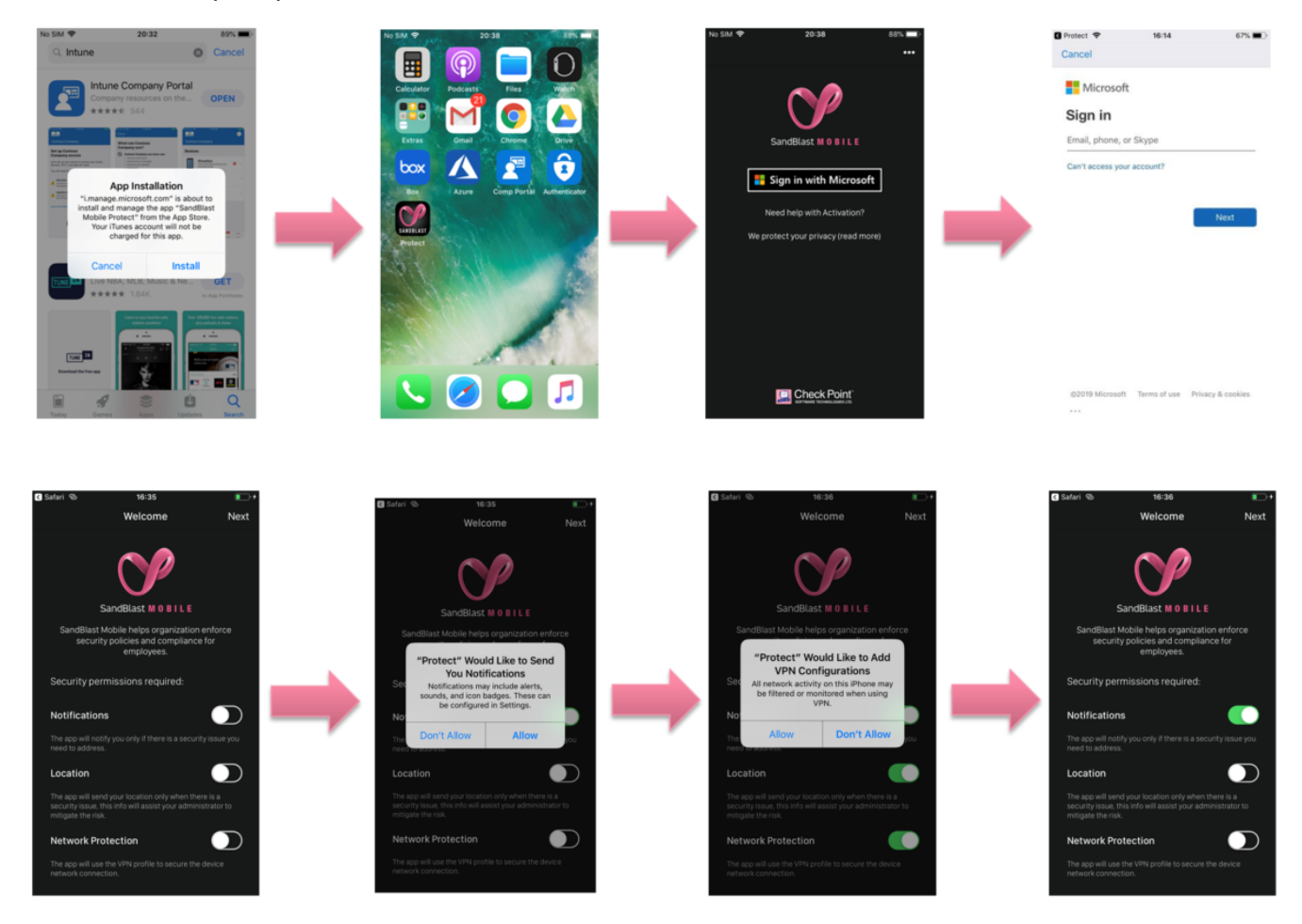

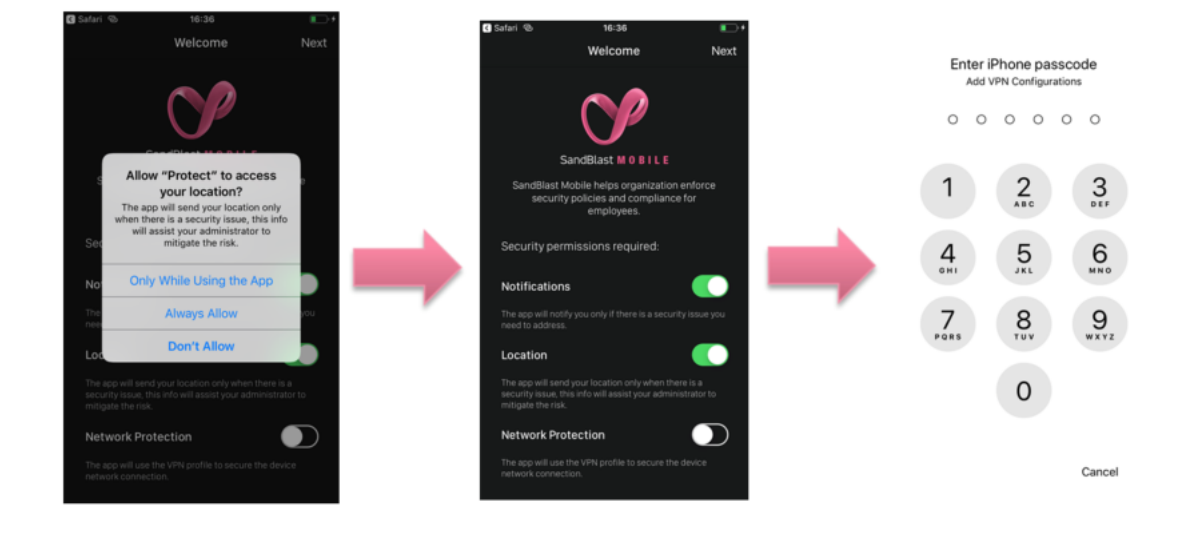

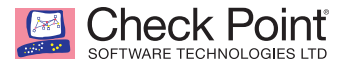

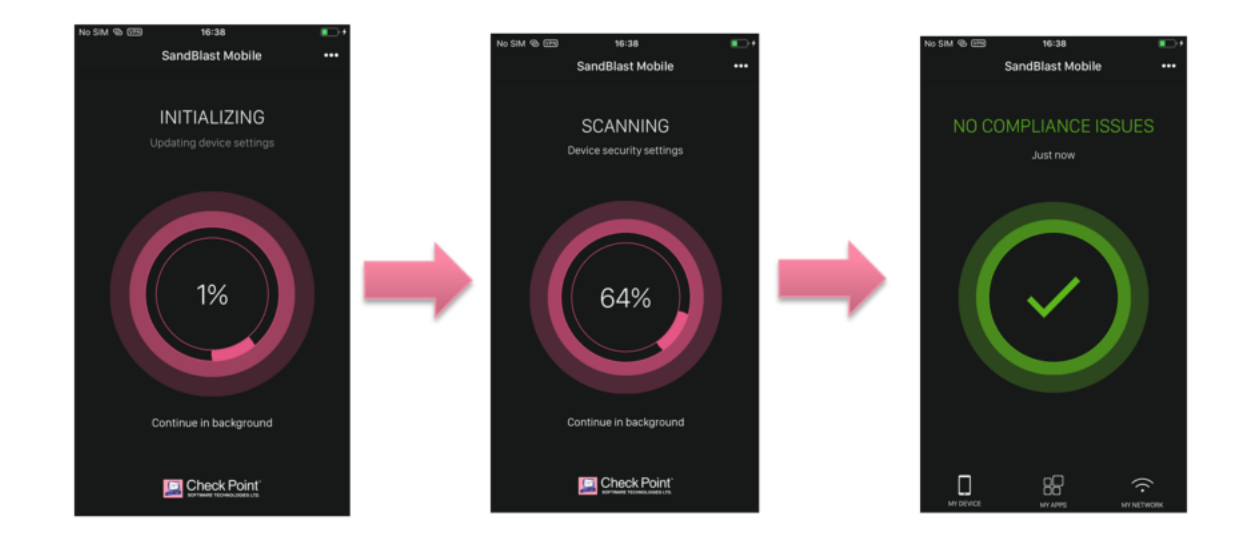

6. Once the installation is done, the App scans the system.

7. Once the App is done scanning the system, it will display the state of the device. In this case, the device is without malicious or high risk apps, network and OS threats.

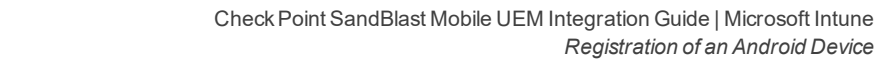

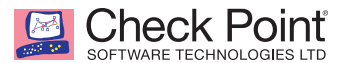

### Registration of an Android Device

After the device is enrolled to the Microsoft Intune and the device is synchronized to SandBlast Mobile, the user will be prompted to install the SandBlast Mobile Protect app. The user is automatically taken to the Google Play Store.

- 1. The user taps "INSTALL".
- 2. The user taps "Allow" to accept access to the device's contacts.
- 3. The user selects the SSO credentials.
- 4. The user allows the app to make phone calls and access device location.

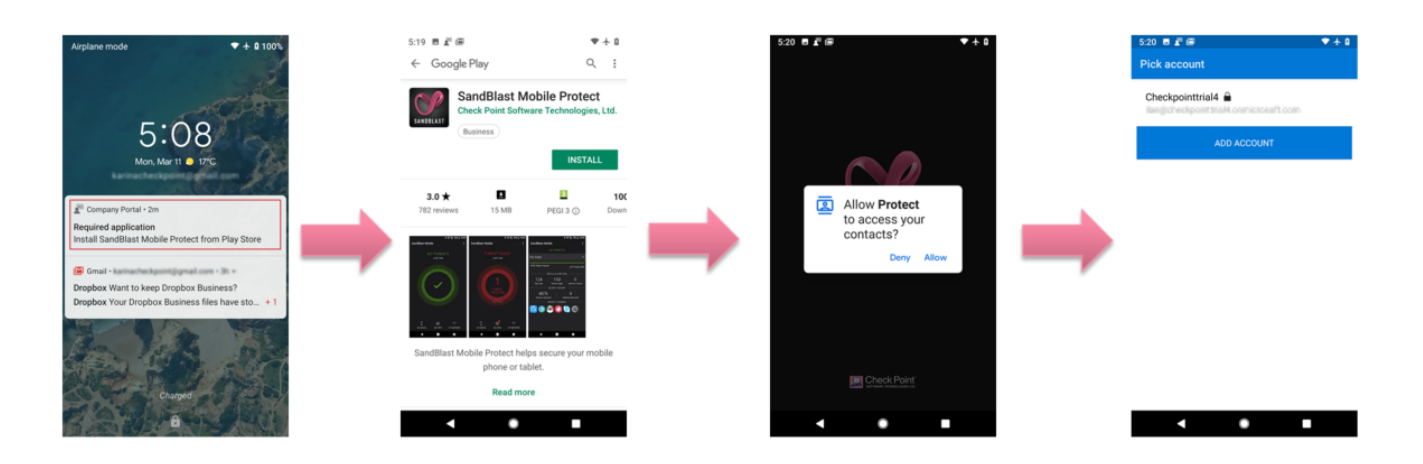

- 5. The user enables accessibility and notifications from the app.
- 6. Once the App is done scanning the system, it will display the state of the device. In this case, the device is without malicious or high risk apps, network and OS threats.

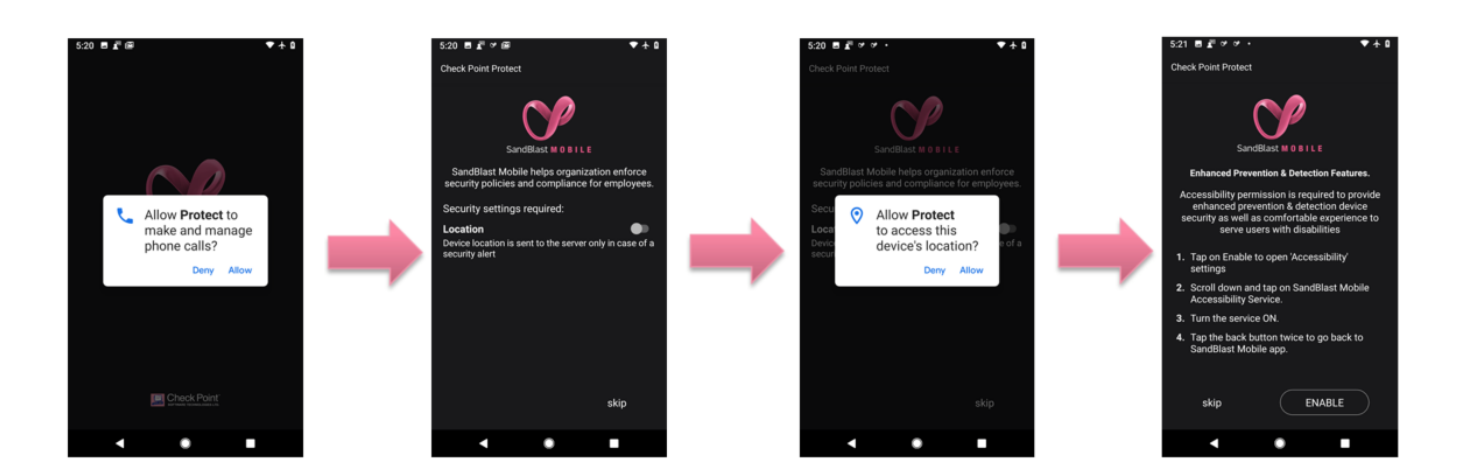

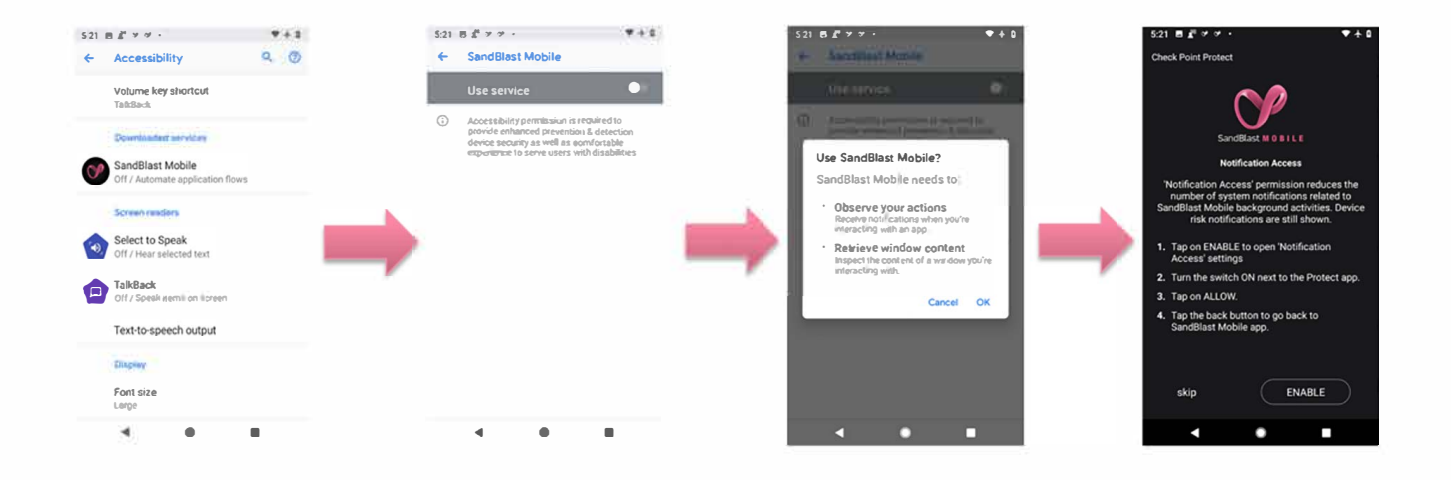

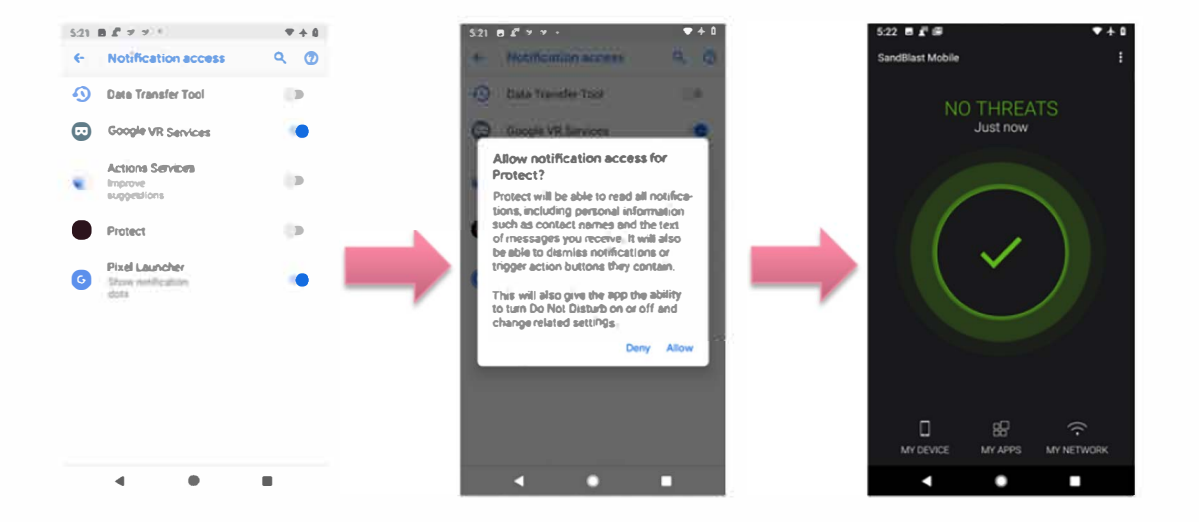

## **Testing High Risk Activity Detection and Policy Enforcement**

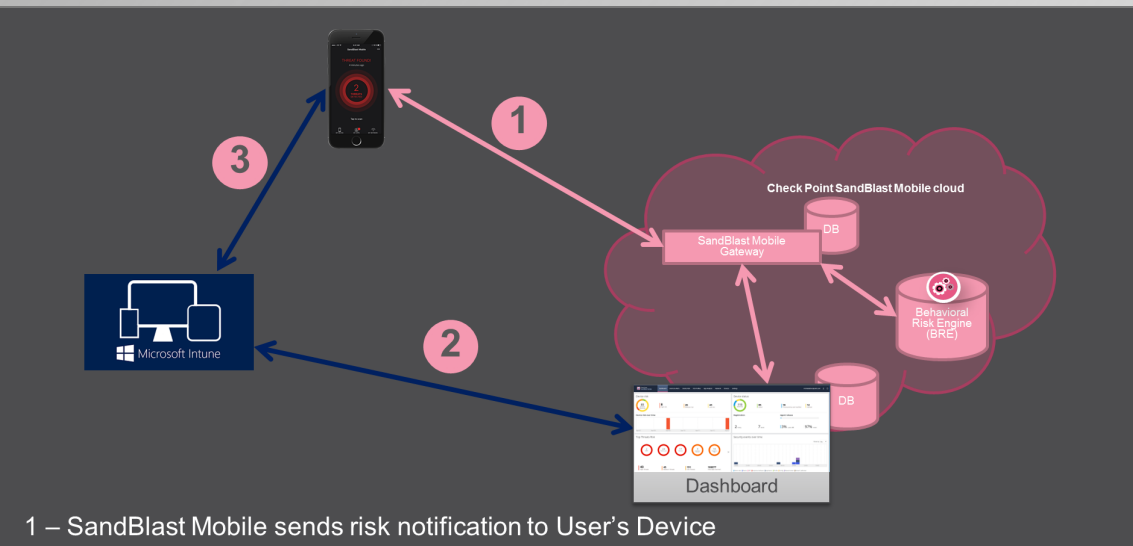

- 2 SandBlast Mobile sends the risk level for User's Device to Microsoft Intune
- 3 Microsoft Intune activates the appropriate compliance policy for User's Device based on security risk level

If the user's device is determined to be at risk either due to a malicious app or malicious activity, the SandBlast Mobile system notifies the User via in-app notifications as well as updates the risk state to the Microsoft Intune system for that device.

Microsoft Intune receives the state change, and upon recognizing the risk state level as being above acceptable risk, and marks the device as Not Compliant and enacts any conditional access policies imposed on Not Compliant devices.

In the following example, the Administrator will blacklist an app, such as in our example "Box". As a result, all devices with "Box" installed will be identified to be at High Risk due to the blacklisted app being installed on the device. The SandBlast Mobile Dashboard will notify the user, and mark the device as High Risk to the Microsoft Intune system. This mitigation process was the one we created in "Creating a Mitigation Process" on page 13

#### This chapter discusses the following:

| Blacklisting a Test App                              | . 58 |
|------------------------------------------------------|------|
| View of Device at Risk                               | .59  |
| SandBlast Mobile Protect App Notifications           | . 59 |
| Microsoft Intune Company Portal Notification         | . 59 |
| Administrator View on the SandBlast Mobile Dashboard | . 60 |
| Administrator View on the Microsoft Intune Portal    | 61   |

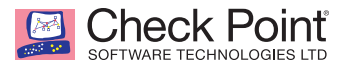

## Blacklisting a Test App

The first step is to blacklist an app, in our example "Box". By blacklisting this app, all release version and OS types will also be blacklisted. In our example, Box for iOS will be blacklisted which will result in all Box numbered release versions for iOS to be blacklisted as well, unless the "Apply only to this version" checkbox is selected.

- 1. Log into the SandBlast Mobile Dashboard.
- 2. Navigate to App Analysis tab, and search for the app you wish to blacklist, in our example "Box".

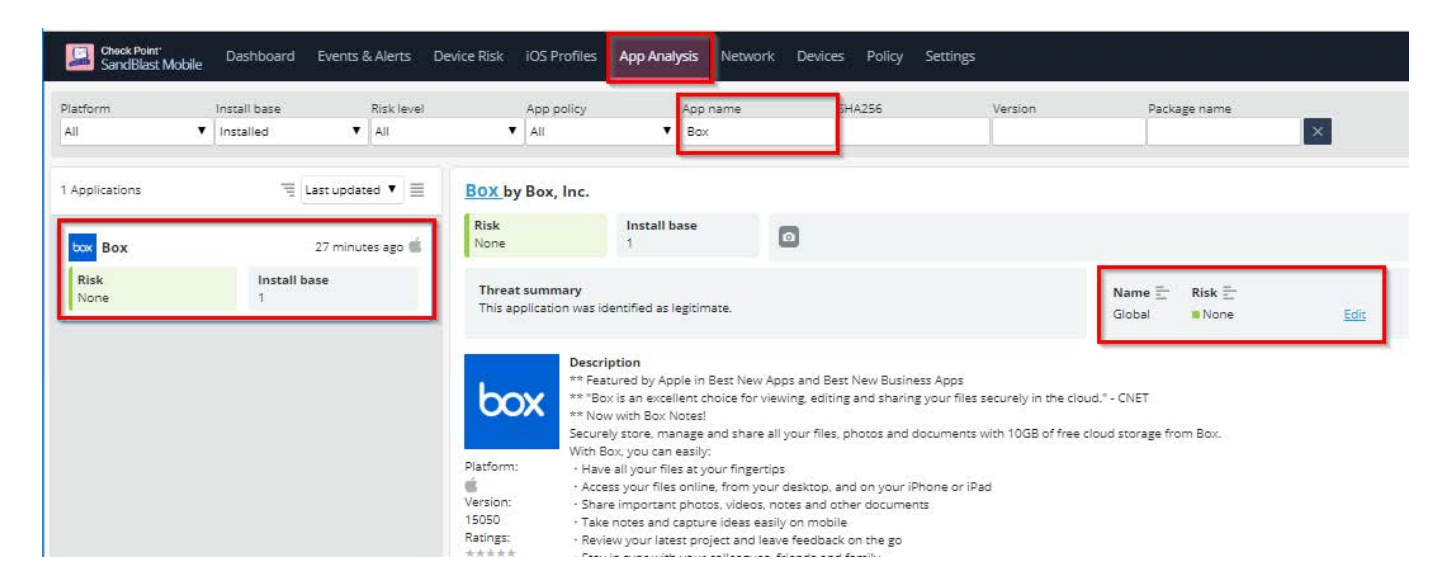

- 3. Click "Policy" link of "None".
- 4. On the "Changing application policy" pop-up window, select "Black Listed" from the "New policy" drop-down menu.
- 5. Enter a reason for this change in the "Audit Trail note".

| Changing application policy - Global ×                                                                                                    |                        |  |  |  |  |  |
|----------------------------------------------------------------------------------------------------|------------------------|--|--|--|--|--|
| Changing the application policy will effect all of the devices it is<br>installed on.<br>This action might take some time to complete, check the dashboard<br>audit trail for policy change event. |                        |  |  |  |  |  |
| New policy                                                                                                    | Black Listed           |  |  |  |  |  |
| Audit Trail note                                                                                                    | Test compliance policy |  |  |  |  |  |
| Apply only to this version                                                                                                    |                        |  |  |  |  |  |
|                                                                                                    | Cancel OK              |  |  |  |  |  |

6. Click "OK".

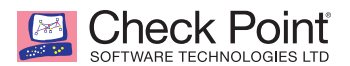

### View of Device at Risk

#### SandBlast Mobile Protect App Notifications

1. The user receives a SandBlast Mobile Protect notification indicating that the blacklisted app is not allowed by Corporate Policy, in our example "Box".

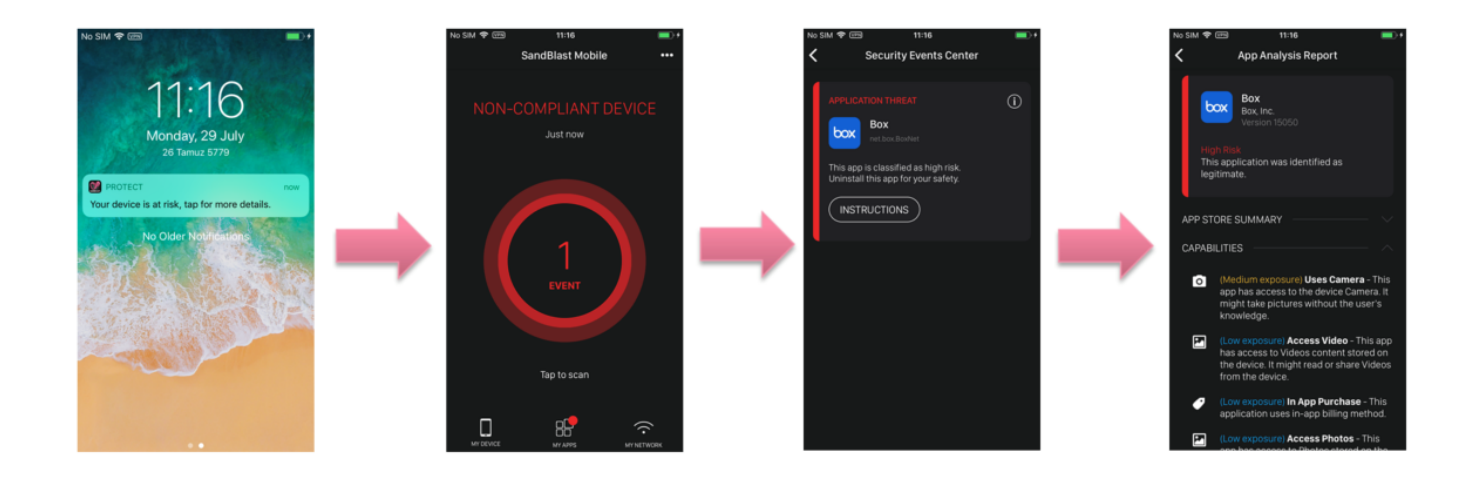

#### **Microsoft Intune Company Portal Notification**

1. The user receives an in-app notification from the Microsoft Intune system, notifying the user that their device is not compliant with company policies, and that they should open the Protect app to view further details to rectify the issue.

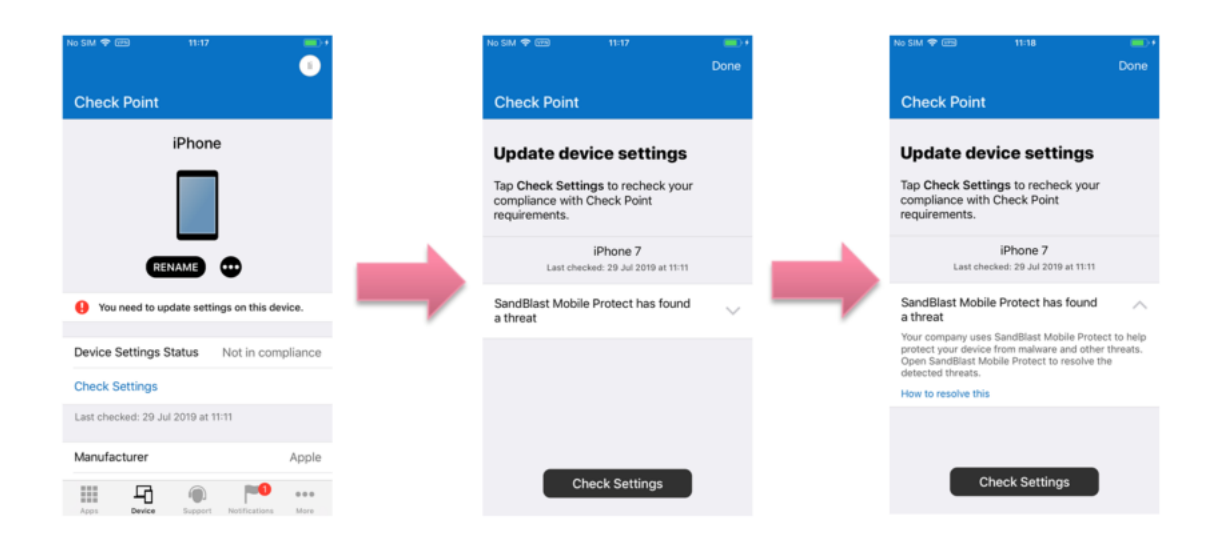

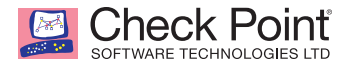

### Administrator View on the SandBlast Mobile Dashboard

1. From the SandBlast Mobile Dashboard, the Administrator will see that there are devices at high risk.

| Check Point*<br>SandBlast Mobile Dast    | hboard Events & Alerts Device Risk iO | 5 Profiles App Analysis Network Devices | Policy Settings |                        |        |
|------------------------------------------|---------------------------------------|-----------------------------------------|-----------------|------------------------|--------|
| Device risk<br><b>1</b><br>Active Device | <b>1</b><br>High risk                 | <b>O</b><br>Medium risk                 | O<br>Lowrisk    | Device status          | 1 A    |
| Security events over tin                 | ne                                    |                                         |                 | Registration           |        |
| ,                                        | ul/24 Jul/25                          | Jul/26 Jul/27                           | ju/28           | 1 Today                | 1 Week |
| Top threats                              |                                       |                                         |                 | Security events by typ | e      |

- 2. Clicking the High Risk will display a list of devices at high risk.
- 3. Selecting the desired device from the left-side list, the Administrator can see that the high risk state is caused by the existence of the blacklisted app, "Box".

| Check Point<br>SandBlast             | t' Dashboan<br>t Mobile | d Events & Alerts                             | Device Risk iOS Prot                                        | files App Analysis Netwo                                                         | rk Devices Polic           | y Settings                   |                                         |  |
|--------------------------------------|-------------------------|-----------------------------------------------|-------------------------------------------------------------|----------------------------------------------------------------------------------|----------------------------|------------------------------|-----------------------------------------|--|
| Risk level<br>High                   | Device type       All   | Device nan                                    | ne Device II                                                | D Device status<br>Active                                                        | Threat fact                | or<br>T                      |                                         |  |
| 1 of 1<br>iPhone<br>Risk<br>High (1) | Mitigation<br>MDM       | Risk<br>24 minutes ago<br>Groups<br>SBM_Users | iPhone conr<br>Risk<br>High<br>Show<br>Installed & Receiver | ADM Email: i<br>ADM Email: i<br>Phone: No-Num<br>Severity<br>d V High & Medium V | ber<br>Name                | ×                            | OS: 📹 12.2<br>Agent version: 3.4.0.4490 |  |
|                                      |                         |                                               | Box<br>Severity<br>Malicious                                | Time Status<br>3 minutes ago Installe                                            | s User act<br>ed No action | ion Policy<br>n Black Listed | Event<br>Suppleiour Package Detected    |  |
|                                      |                         |                                               |                                                             |                                                                                  |                            |                              |                                         |  |

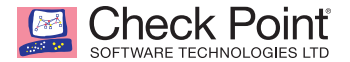

### Administrator View on the Microsoft Intune Portal

1. In the Microsoft Intune Portal on the **Device Compliance** overview screen, the Administrator can see that one or more devices are Not Compliant.

| ,O Search (Ctri+/)                            | 🕑 Sync Report            |                               |                     |     |  |  |  |
|-----------------------------------------------|--------------------------|-------------------------------|---------------------|-----|--|--|--|
| <ol> <li>Overview</li> </ol>                  | Data in this view was la | ast refreshed on 7/29/2019 at | : 10:56:10 AM.      |     |  |  |  |
| Manage                                        | Tenant name :            | 0102                          | D                   | MDM |  |  |  |
| I Policies                                    |                          |                               |                     | *   |  |  |  |
| Notifications Locations                       | Device compliance        | status                        | Devices without com |     |  |  |  |
| Monitor                                       | STATUS                   | DEVICES                       |                     |     |  |  |  |
| Device compliance                             | Compliant                | 1                             | _                   |     |  |  |  |
| Devices without compliance po                 | In grace period          | 0                             | 00                  |     |  |  |  |
| Setting compliance                            | Not evaluated            | 2                             |                     |     |  |  |  |
| Policy compliance                             | Not compliant            | 4 0                           |                     |     |  |  |  |
| Audit logs     Windows health attestation ren | Total                    | 7                             |                     |     |  |  |  |
| <ul> <li>Threat agent status</li> </ul>       |                          |                               |                     |     |  |  |  |
| Setup                                         |                          |                               |                     |     |  |  |  |
| Compliance policy settings                    | Policy compliance        |                               |                     |     |  |  |  |

2. In the Microsoft Intune Portal from **Device compliance > Device Compliance**, the Administrator can see that Fox's device is Out of Compliance.

| Device compliance - Device c  | ompliance                                                                  |                            |            |               |     |            |               |                                    |                 |
|-------------------------------|----------------------------------------------------------------------------|----------------------------|------------|---------------|-----|------------|---------------|------------------------------------|-----------------|
|                               | 🔇 🕐 Refresh 🔻 Filter 🏗 Columns 🞍 Export 📔 Delete                           |                            |            |               |     |            |               |                                    |                 |
| () Overview                   | Data in this view is live.                                                 |                            |            |               |     |            |               |                                    |                 |
| Manage                        | Filters applied: Managed by, Compliance                                    |                            |            |               |     |            |               |                                    |                 |
| Policies                      | D Seurch by IMRI, Seidi number, Email, URN, Device nome or Management nome |                            |            |               |     |            |               |                                    |                 |
| Notifications                 | 0 Devices selected (100 ma                                                 | x)                         |            |               |     |            |               |                                    |                 |
| Locations                     | DEVICE NAME                                                                | USER PRINCIPAL NAME        | MANAGED BY | COMPLIANCE    | OS  | OS VERSION | DEVICE STATE  | COMPLIANCE GRACE PERIOD EXPIRATION | DEVICE THREAT L |
| Monitor                       | iPhone                                                                     | NUMBER OF STREET           | MDM        | Not Compliant | iOS | 12.2       | Managed       | 7/29/2019, 11:15:54 AM             | High            |
| Device compliance             | all second                                                                 | manifestan Appelantation . | MDM        | Not Compliant | iOS | 12.2       | Retire issued | 5/1/2019, 6:06:35 PM               | Unknown         |
| Devices without compliance po | Margaret and Names.                                                        | Harmon Million             | MDM        | Not Compliant | iOS | 12.3       | Managed       | 6/3/2019, 11:27:21 AM              | Deactivated     |
| Setting compliance            | totile being shart                                                         | registeritentes.           | MDM        | Not Compliant | iOS | 12.1.4     | Managed       | 4/17/2019, 6:19:22 PM              | Deactivated     |
| Policy compliance             | 1980 - Charles                                                             |                            | MDM        | Not Compliant | iOS | 11.1.2     | Managed       | 5/28/2019, 3:11:28 PM              | Deactivated     |
| Audit logs                    | •                                                                          |                            |            |               | 1   |            | 10000         |                                    | -               |
| -                             |                                                                            |                            |            |               |     |            |               |                                    |                 |

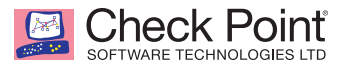

# **Appendices**

## Integration Information

| Information Name                      | Value                            |
|---------------------------------------|----------------------------------|
| Microsoft Intune API Admin Username   |                                  |
| Microsoft Intune API Admin Password   |                                  |
| Microsoft Intune AD Security Group(s) |                                  |
| Device Risk Levels                    | None, Low, Medium, or High       |
| Device Status Levels                  | Provisioned, Active, or Inactive |
| SandBlast Mobile Gateway              | gw.locsec.net                    |
| SandBlast Mobile App Name (iOS)       | SandBlast Mobile Protect         |
| SandBlast Mobile App ID (iOS)         | com.checkpoint.capsuleprotect    |
| SandBlast Mobile App Name (Android)   | SandBlast Mobile Protect         |
| SandBlast Mobile App ID (Android)     | com.lacoon.security.fox          |

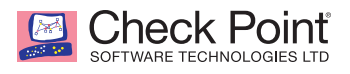

## For more information, visit checkpoint.com/mobilesecurity

CONTACT US

Worldwide Headquarters | 5 Ha'Solelim Street, Tel Aviv 67897, Israel | Tel: 972-3-753-4555 | Fax: 972-3-624-1100 | Email: info@checkpoint.com U.S. Headquarters | 959 Skyway Road, Suite 300, San Carlos, CA 94070 | Tel: 800-429-4391; 650-628-2000 | Fax: 650-654-4233 | www.checkpoint.com